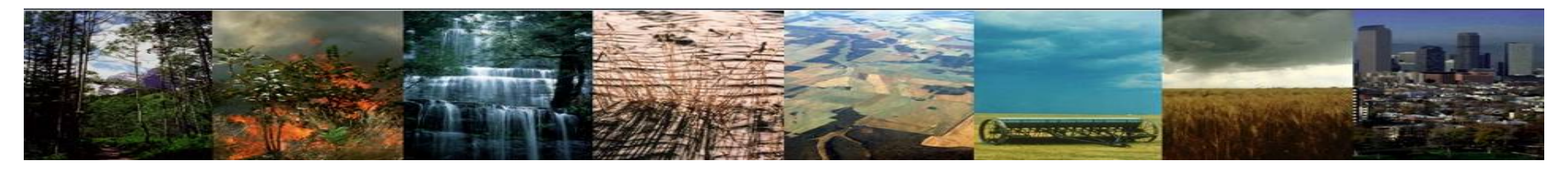

# CLM5.0 Tutorial: Single point simulations

Will Wieder Sean Swenson

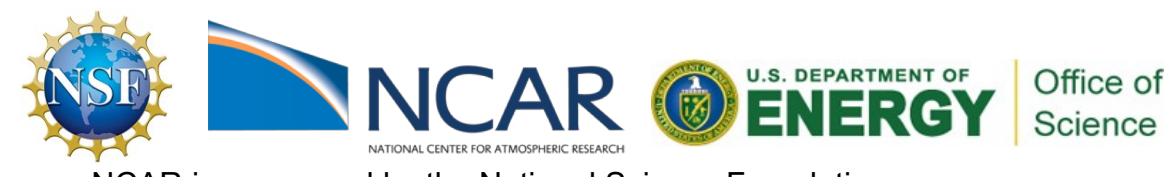

NCAR is sponsored by the National Science Foundation

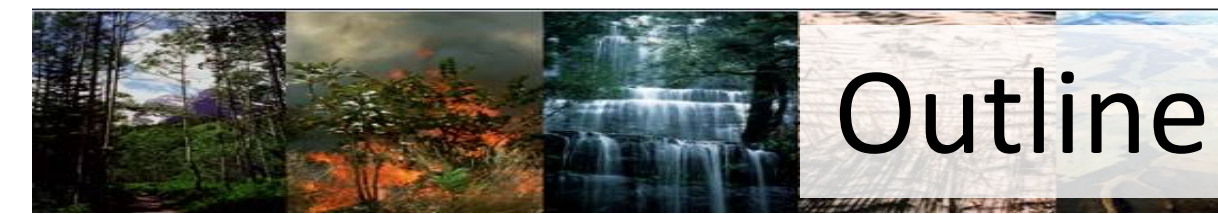

## Lecture/Intro

- Why Single Point
- What is spinup & how do we make it faster?
- Overview for running single point simulations.

CREASE 2005037

# **Practical**

- A. Create a global case
- B. Extract point data from global datasets
- C. Create a case for the single point run
- D. Spinup and additional bgc considerations

# Other Useful Info

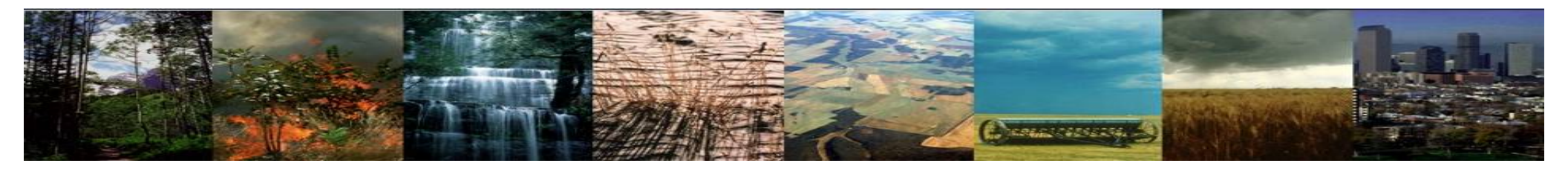

# Why single point?

- Code development
- Testing & debugging
- Comparison with point observations

# Some publications & references

Swenson et al. (2019) JAMES, 11 Burns et al. (2018) JAMES, 10, 617-651. Cheng et al. (2018) <u>BG Discuss., 1-38</u>. Schädel, et al. (2018). <u>ERL, 13, 105002</u>. Wieder et al (2017) JRG-Biogeosci, 122, 825–845 \* BGC simulations @ LTER site Bonan et al (2014) GMD, 7, 2193-2222 Fisher et al. (2015) <u>GMD, 8 3593-3619</u> Levis et al. (2014) GMD, 7 613-620

\*Vegetation heat capacity

- \*Diel cycle of LH fluxes @ tower site
- \*N uptake in CLM5 & <sup>15</sup>N tracers
- \* Regional permafrost dynamics
- - \* Multi-layer canopy
  - \* FATES-beta
  - \* Agricultural tillage (C cycle!)

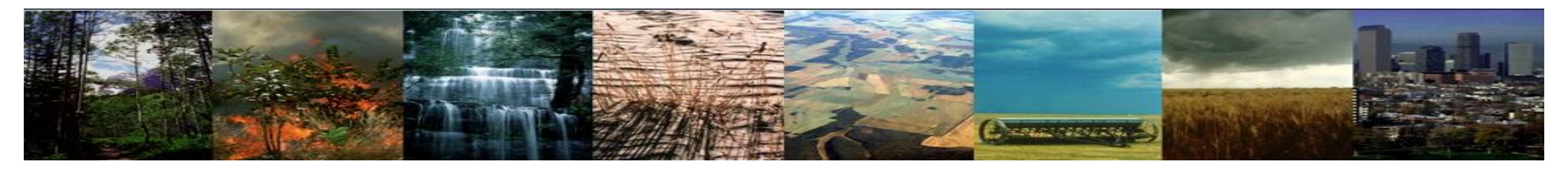

# Spinup?

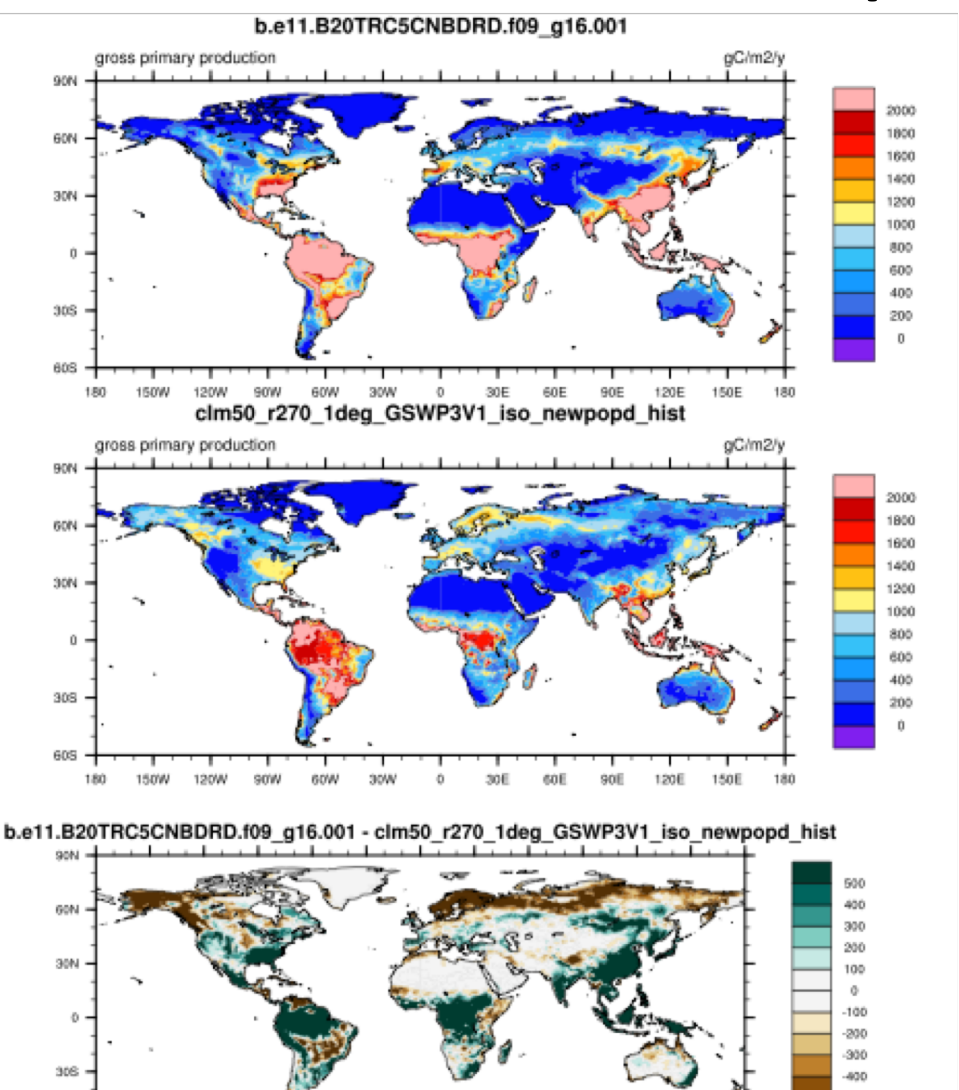

120E

150E

150W 120W

180

90W 60W

We make make steady state assumptions about 'initial' state of ecosystem properties: Temperature Water, snow, ice Carbon & nitrogen

It is the 'equilibrium' state, given the forcing data e.g. coupled vs. offline GPP (right)

Then, changes in in ecosystem states or fluxes are related to the transient (or forced) responses

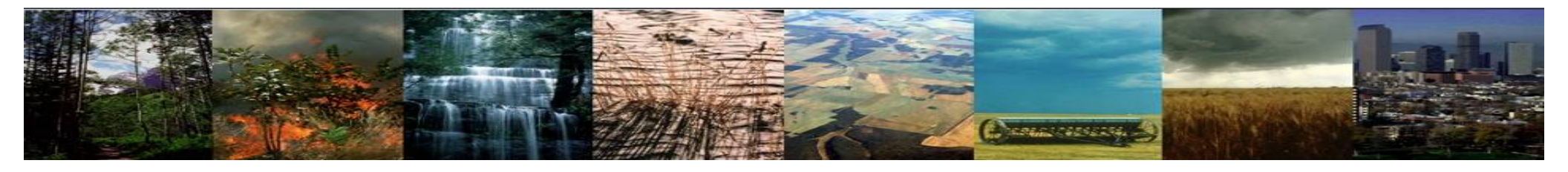

# Spinup?

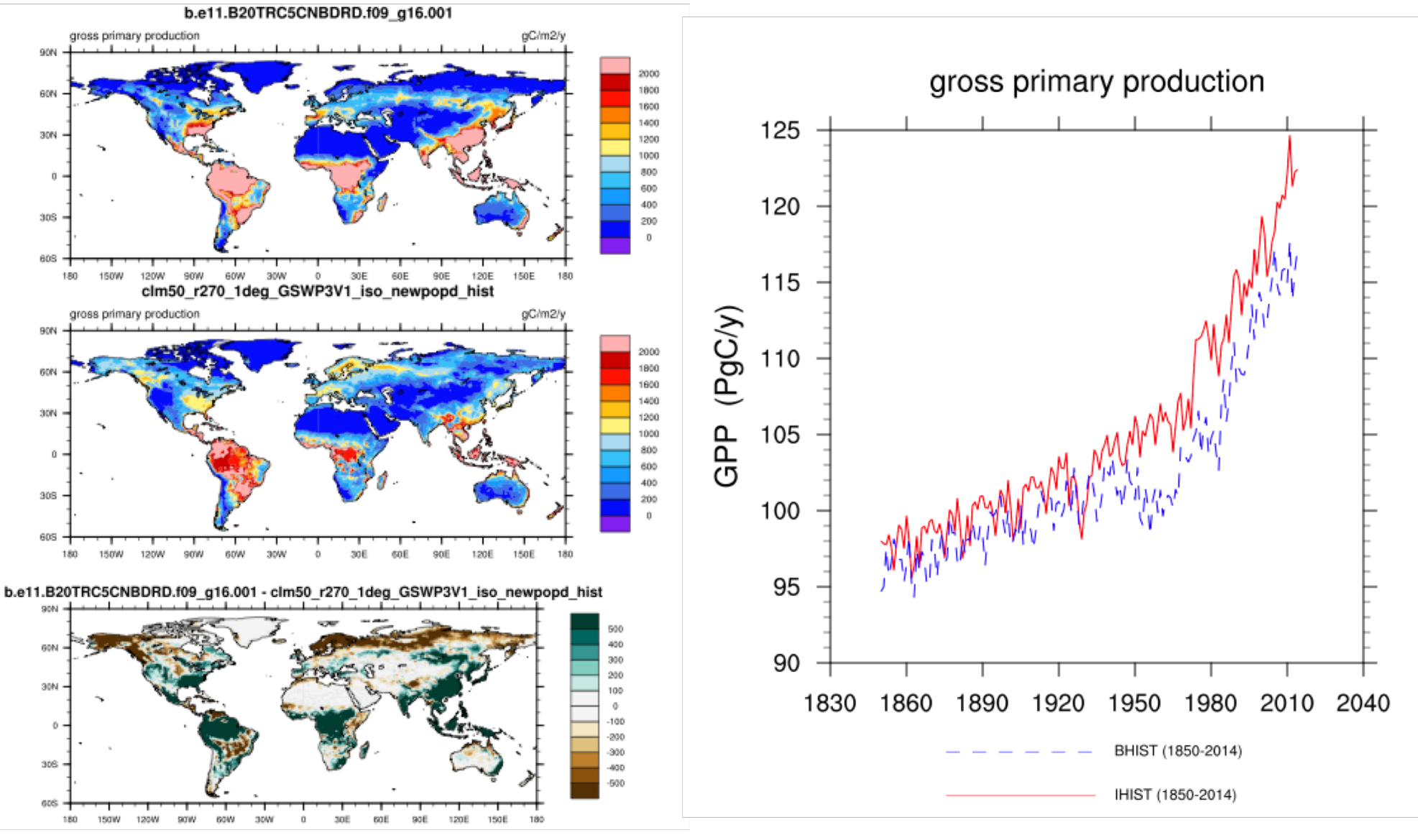

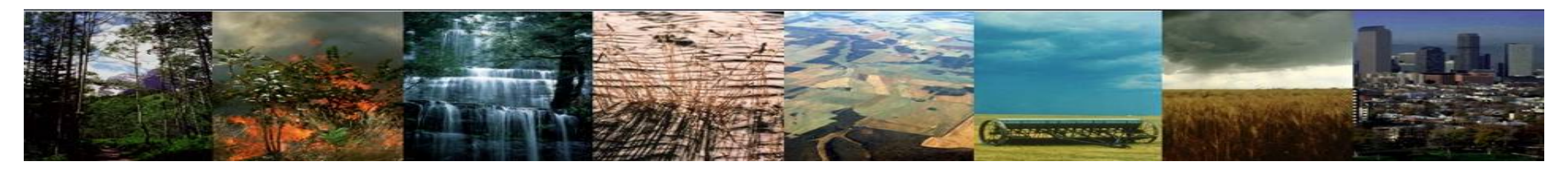

# How do we accelerate spinup?

#### Get the 'slow' pools moving!

./xmlchange --file env\_run.xml --id CLM\_ACCELERATED\_SPINUP --val on echo "spinup\_state = 2" >> user\_nl\_clm [not necessary with above]

- Accelerate mortality of 'dead wood' pools *Net effect = increases wood C turnover & Reduces size of veg C pools* CNGapMortalityMod.F90
- Accelerate turnover of litter and soil pools
- Accelerate advection and diffusion terms too
- In CLM5, this is calculated as a function of latitude so that spinup is more accelerated in high latitude regions

Net effect = increases soil C turnover & reduces size of soil C pools SoilBiogeochemDecompCascadeBGCMod.F90 SoilBiogeochemLittVertTranspMod.F90 SoilBiogeochemStateType.F90

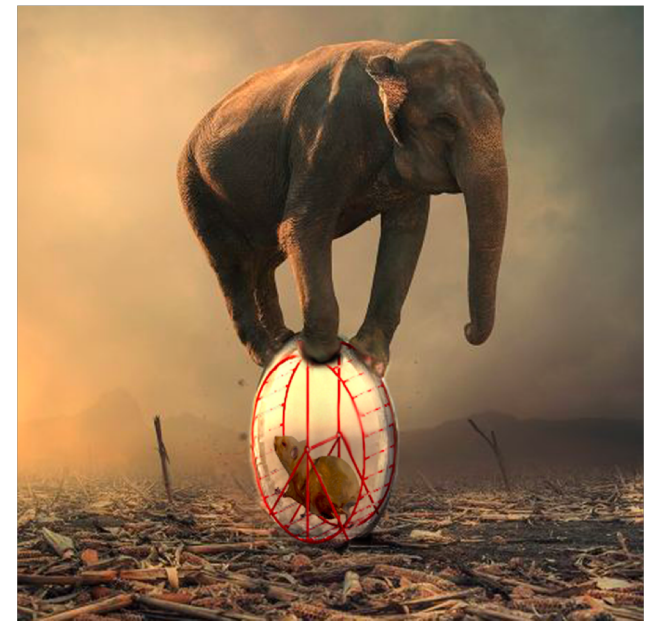

http://legendaryliving.life/

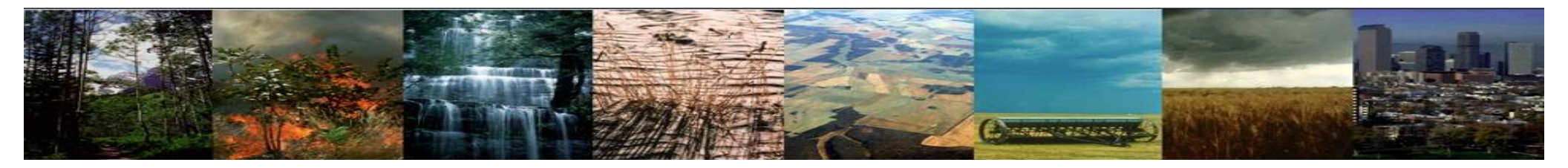

# How do we go back to normal?

#### Get the 'slow' pools moving!

./xmlchange --file env\_run.xml --id CLM\_ACCELERATED\_SPINUP --val off echo "spinup\_state = 0" >> user\_nl\_clm

• Multiply pool size by 'acceleration factors'

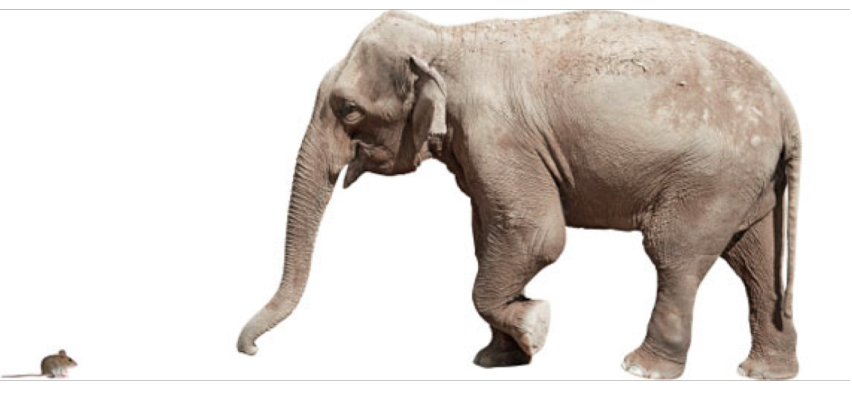

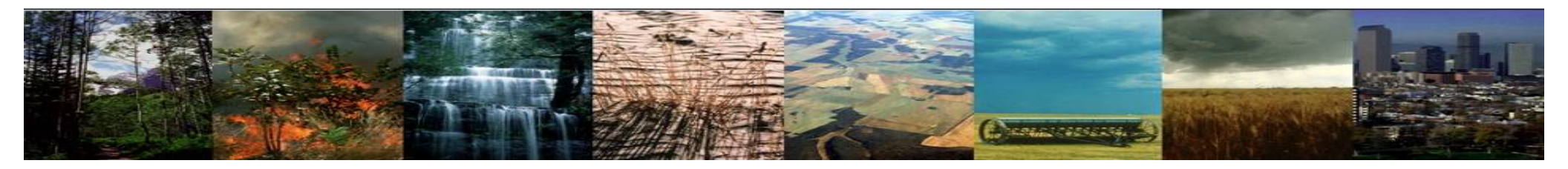

# **Objectives:**

- Perfect the four steps for running CLM
- Gain familiarity customizing & manipulating CLM datasets
- Gain familiarity modifying cases to use different datasets
- Introduction to making CLM input data sets
- Build complexity incrementally to meet your needs
- Spinup

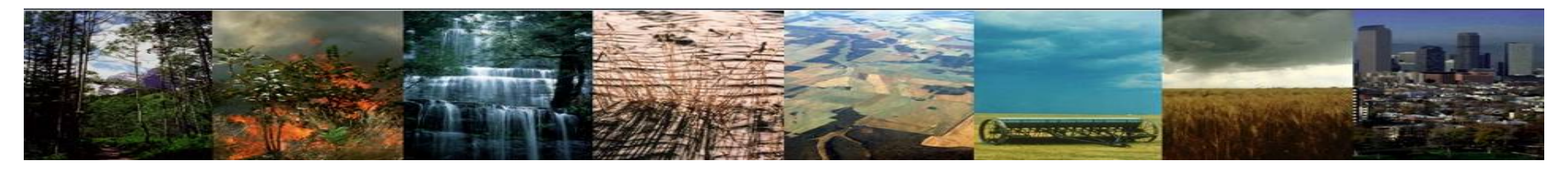

# Exercise 4: Create & run single point simulations

- A. Create a global case
- B. Extract data from global datasets to create domain & surface data (+ RTM directional in regional cases, not covered here).
  - Modify singlept\_xr.py
- C. Create a new case for the single point run
  - Modify env\_mach\_pes.xml, env\_batch.xml, & env\_run.xml
  - Copy and modify user\_datm.streams files
  - Modifications for history files
  - Build & submit case
- D. Spinup & checking for equilibrium stocks / fluxes
  - SP vs BGC simulations
  - AD mode, postAD & transient runs [BGC]
  - Additional history file modifications.

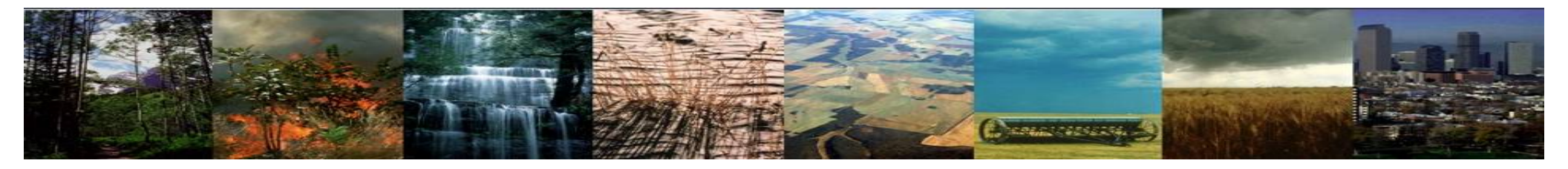

# **Start Practical Here**

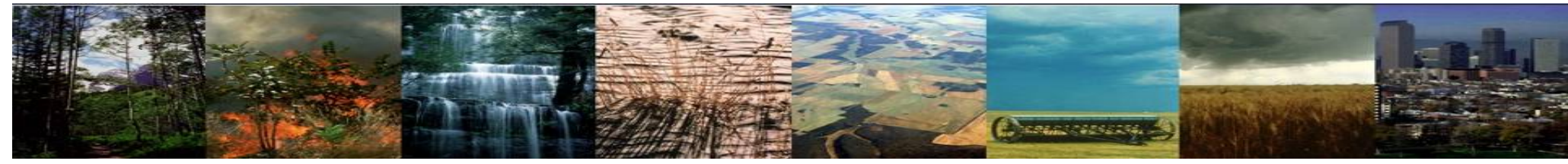

**Exercise 4a: Create a global case** 

(1) create a new case

(2) invoke case.setup

Stop here

(3) build the executable

(4) submit your run to the batch queue

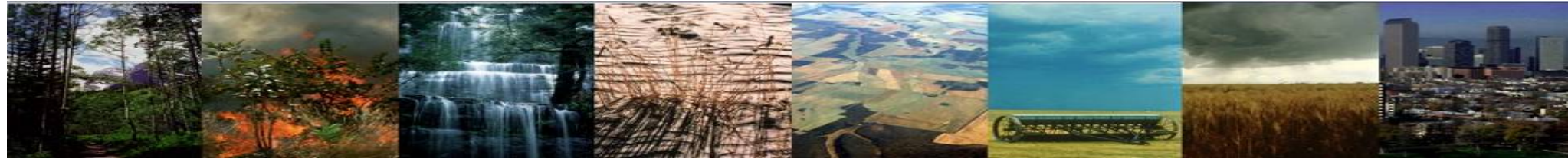

# Exercise 4a: Create a global case

# To Do:

# hopefully this looks familiar

Navigate to the scripts directory in the source code directory: cd /glade/u/home/\$USER/clm5.0\_2019tutorial/cime/scripts

### (1) create a new case

Type this command line:

```
./create_newcase --case /glade/u/home/$USER/clm_tutorial_cases/IHistCLM50sp_001 --res
f09_g17_g14 --compset IHistClm50Sp --run-unsupported
```

# (2) invoke case.setup

Navigate to your case directory: cd ~/clm\_tutorial\_cases/IHistCLM50sp\_001 Type this command line:

./case.setup

./preview namelists

preview\_namelists will generate a Ind\_in file

Look for the path to the surface data set and domain file in your land\_in dile cat CaseDocs/lnd\_in

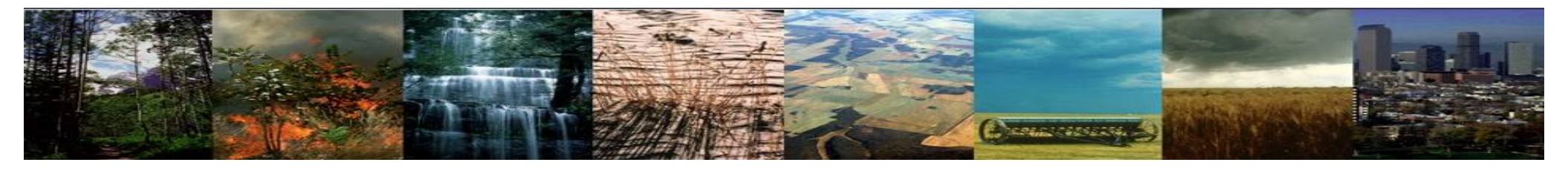

# Exercise 4: Create & run single point simulations

# A. Create a global case

- B. Extract data from global datasets to create domain & surface data (+ RTM directional in regional cases, not covered here).
  - Modify singlept\_xr.py
- C. Create a new case for the single point run
  - Modify env\_mach\_pes.xml, env\_batch.xml, & env\_run.xml
  - Copy and modify user\_datm.streams files
  - Modifications for history files
  - Build & submit case
- D. Spinup & checking for equilibrium stocks / fluxes
  - SP vs BGC simulations
  - AD mode, postAD & transient runs [BGC]
  - Additional history file modifications.

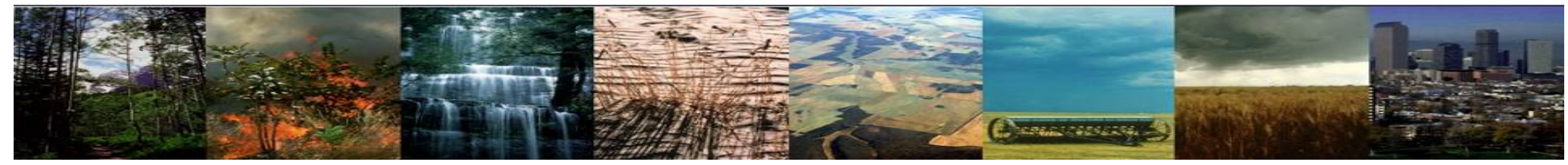

# What's in the domain and surface files?

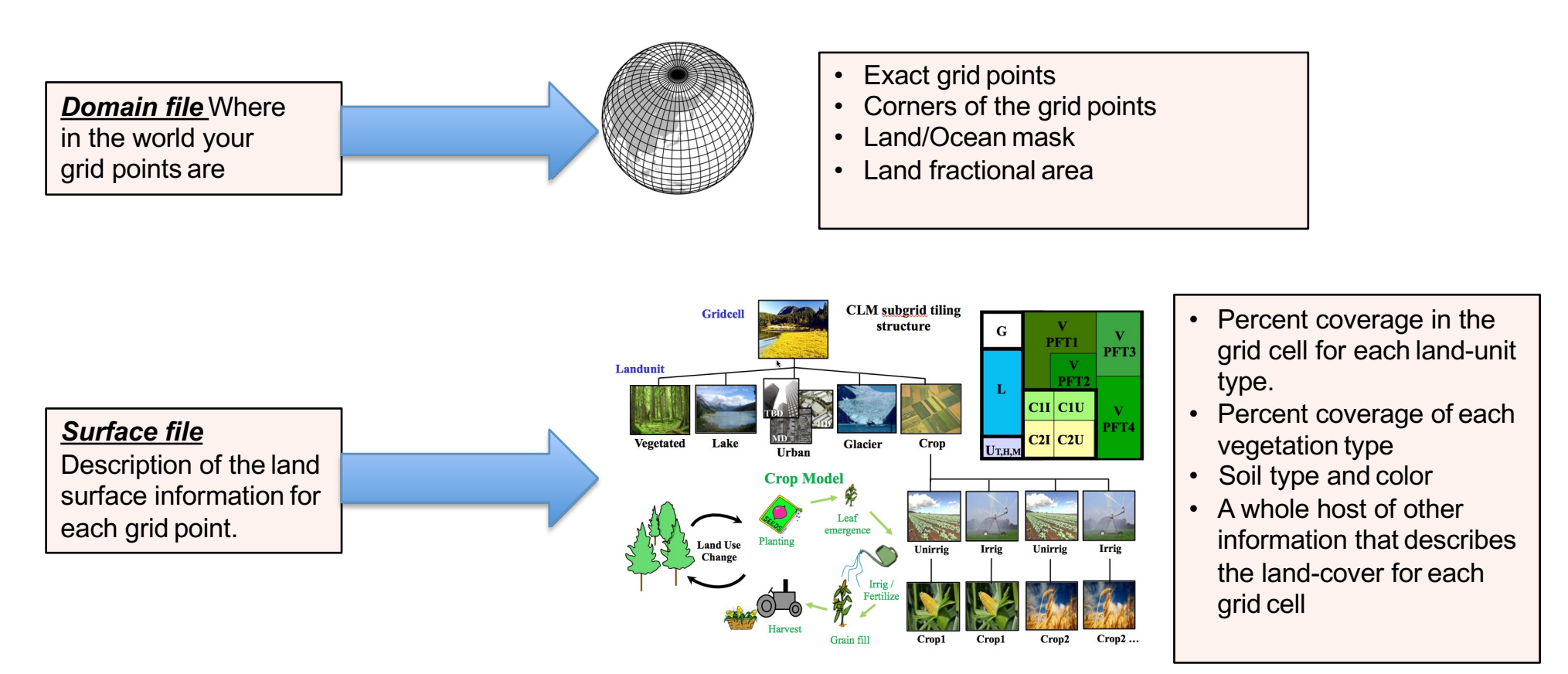

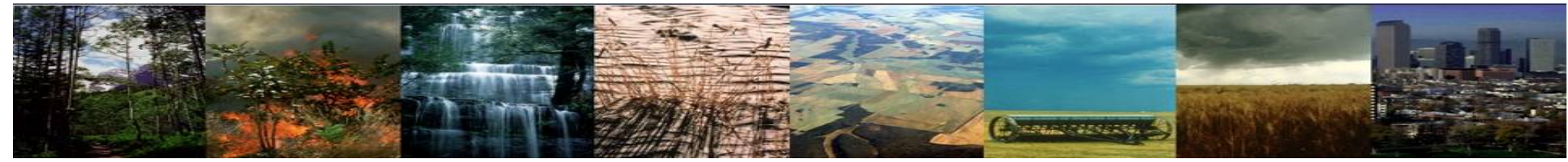

The python script we're about to use does the following:

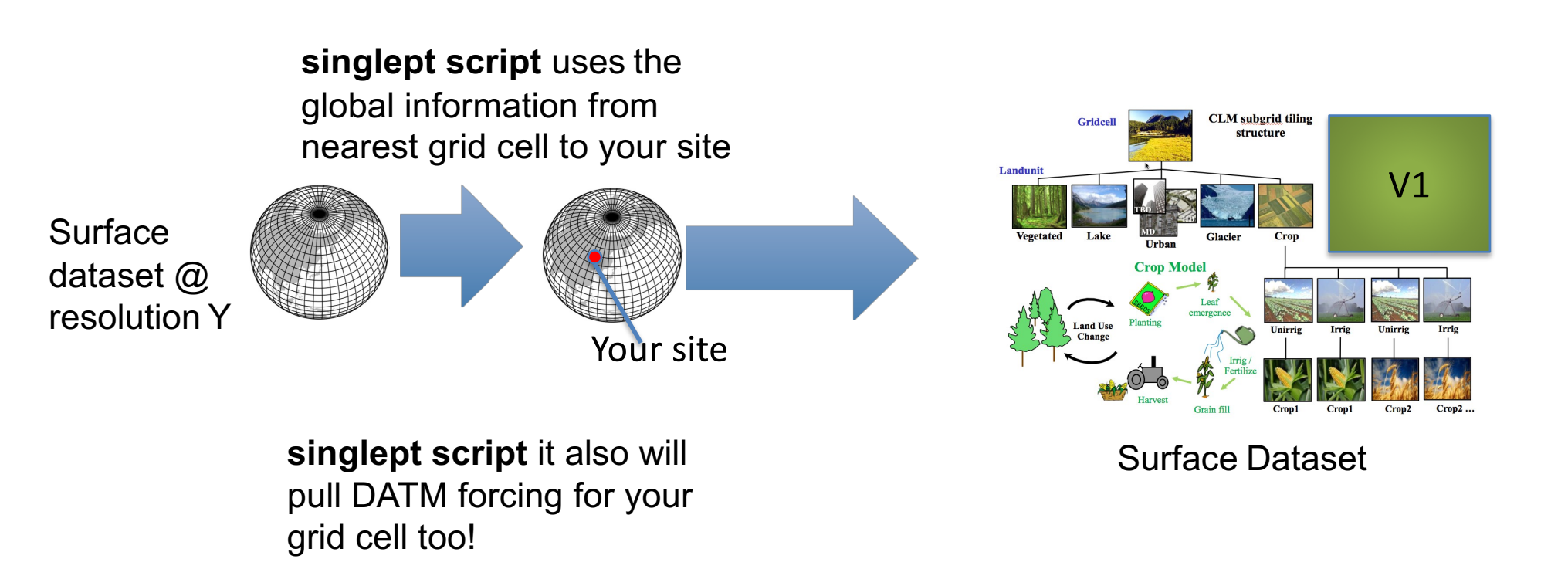

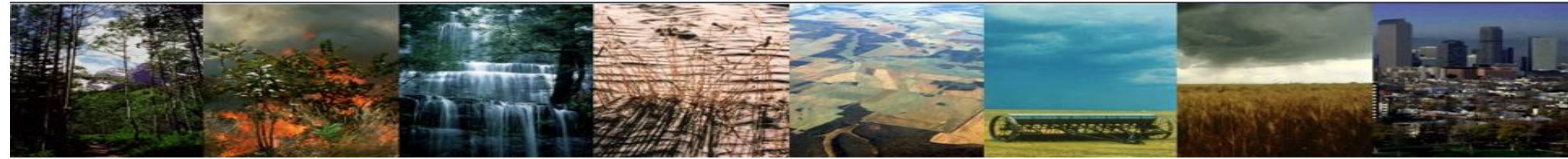

# Aside: What is DATM\_MODE?

There are FIVE\* modes used with CLM that specify the type of Meteorological data that's used:

1) CLMGSWP3 \*this is the preferred meteorological data to use w/ CLM5,

- 2) CLMCRUNCEP
- 3) CLM\_QIAN [deprecated]

4) CLM1PT 5) CPLHIST [this name may have changed]

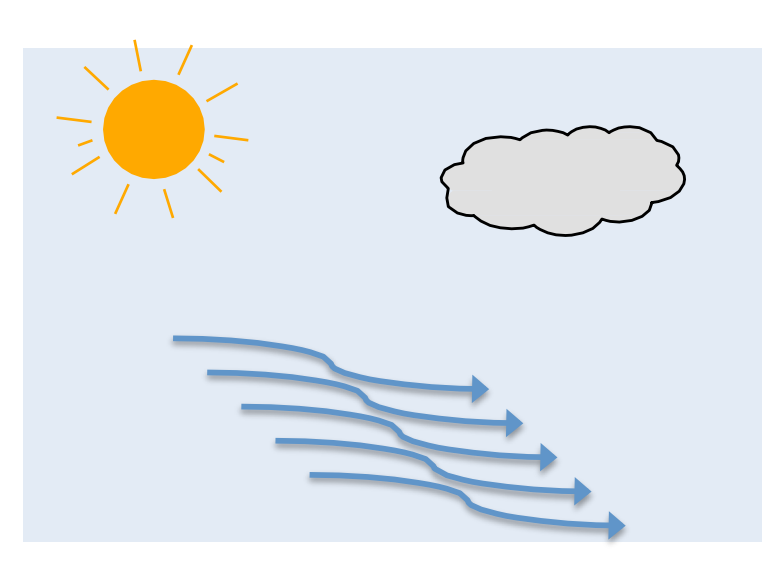

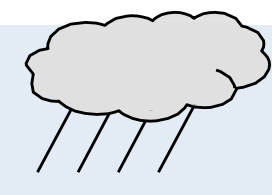

**<u>DATM\_MODE</u>** provides the specific datasets that are used to provide atmospheric lowest layer: winds, pressure, humidity, solar, long-wave down, temperature, and precipitation.

- CLMCRUNCEP Use global NCEP forcing at half-degree resolution from CRU goes from 1900-2010 [GSWP3 similar time period and spatial resolution]
- CLM\_QIAN Use NCEP forcing at T62 resolution corrected by Qian et. al. goes from 1948-2004
- CLM1PT Use the local meteorology from your specific tower site
- CPLHIST– Use atmospheric data from a previous CESM simulation

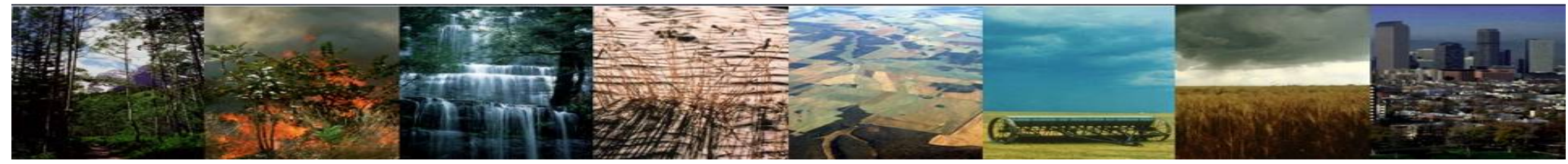

1) Navigate to the tools/contrib directory cd ~/clm5.0\_2019tutorial/tools/contrib

The singlept code will create single point domain, surface data, & datm forcing files by extracting data from global datasets

The script automatically creates directories to store the data in scratch *It's likely worth moving these if you're doing a bunch of simulations down the road...* 

First, you'll need to load python libraries & run the code module load python/2.7.14 ncar\_pylib ./singlept

Now you should have new domain, surface, and land use data sets in glade/scratch/\$USER/single\_point/

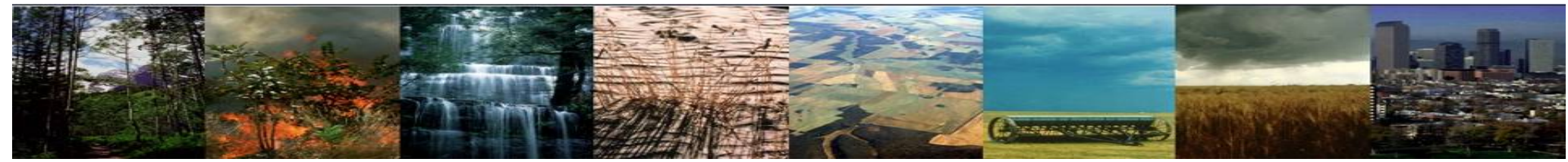

#### **STOP**

2a) We've already done this for your, but for NEW single point simulations, you can modify singlept

#### **STOP**

2b) For regional runs, use your favorite text editor to modify subset\_surfdata This code will create regional domain, surface data, & rtm directional files by extracting data from global datasets. **\*STOP We won't do this today** 

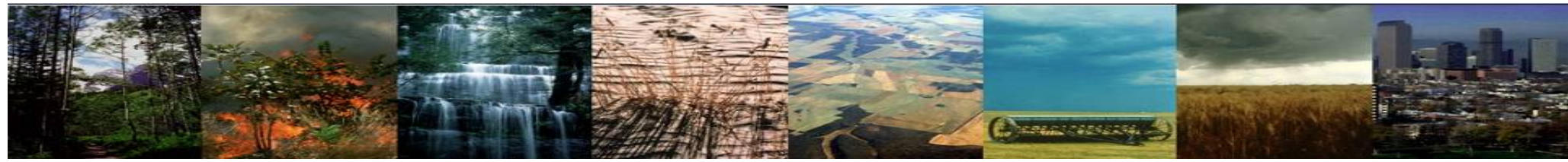

STOP. This is just background information, you don't need to do anything

There's a bunch of information in the singlept script that's worth reading Below are the cliff notes of what you'll need to look for and change.

#### Let's set this up for Harvard Forest.

plon =287.8#lon should be 0 to 360 (no negative values for points in the west!)plat = 42.5#lat should be -90 to 90create\_domain = Truereate\_surfdata = Truecreate\_landuse = True# if you want a transient run you should set this flag to true...create\_datm = False# output for the second for the second for the s

\* Note single point runs are much faster if you create new datm files for just a single point (create\_datm = True), but this takes some time. Instead we'll point to files that have been generated for you later on.

#### The following are designed to simulate sub-grid heterogeneity, which may not be appropriate for a sitelevel simulation

#### Here we'll create a surface data set with a broadleaf deciduous temperate pft

| overwrite_single_pft = True | # makes whole grid 100% single pft           |
|-----------------------------|----------------------------------------------|
| dominant_pft = 7            | # broadleaf deciduous temperature pft        |
| zero_nonveg_pfts = True     | # Sets all non_veg lanunits to 0             |
| uniform_snowpack = True     | # sub-grid elevation controls over snow melt |
| no_saturation_excess = True | # sets FMAX = 0, below                       |

dir\_output='/glade/scratch/'+myname+'/single\_point/'
dir\_output\_datm=dir\_output + 'datmdata/'

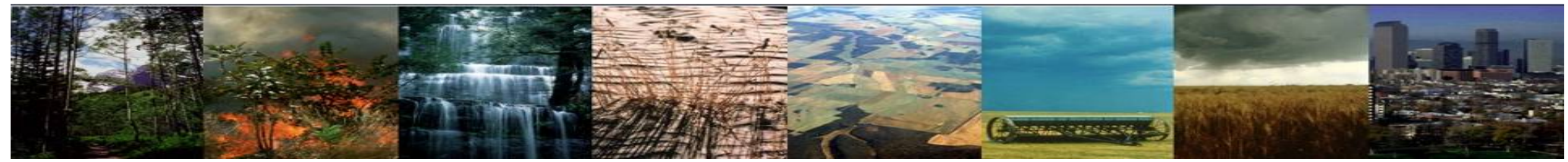

**STOP**! You don't need to the steps below for the purposes of the tutorial. This information should have been pre-staged for you, but it never hurts to check... *Also, these can be modified if you want to change the names of your output or the sources of global data files.* 

# You can find the path for climate forcing data from your case directory .CaseDocs/datm.streams.txt.CLMGSWP3v1.Precip dir\_input\_datm='/glade/p/cgd/tss/CTSM\_datm\_forcing\_data/atm\_forcing.datm7.GSWP3.0.5d.v1.c170516/' dir\_output\_datm=dir\_output + 'datmdata/'

#### Point to the right domain and surface data sets (from Ind\_in)

fdomain = '/glade/p/cesmdata/cseg/inputdata/share/domains/domain.Ind.fv0.9x1.25\_gx1v6.090309.nc' # Change the resolution and date of the output file fdomain2 = dir\_output + 'domain.Ind.fv0.9x1.25\_gx1v7.'+tag+'\_c230119.nc'

fsurf = '/glade/p/cesmdata/cseg/inputdata/Ind/clm2/surfdata\_map/surfdata\_0.9x1.25\_16pfts\_Irrig\_CMIP6\_simyr1850\_c170824.nc' fsurf2 = dir\_output + 'surfdata\_0.9x1.25\_16pfts\_Irrig\_CMIP6\_simyr1850\_'+tag+'\_c230119.nc'

fluse = '/glade/p/cesmdata/cseg/inputdata/Ind/clm2/surfdata\_map/landuse.timeseries\_0.9x1.25\_hist\_16pfts\_Irrig\_CMIP6\_simyr1850-2015\_c170824.nc fluse2 = dir\_output + 'landuse.timeseries\_0.9x1.25\_hist\_16pfts\_Irrig\_CMIP6\_simyr1850-2015\_'+tag+'\_c230119.nc'

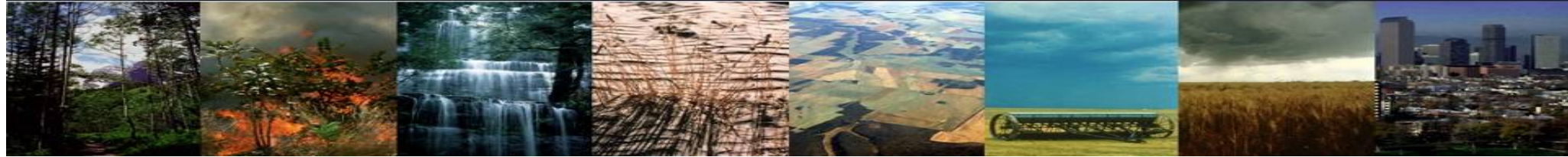

# **Exercise 4b: optional**

The singlept script allows some control over aspects of the data creation, but some users may want a bit more!

**STOP**! his information is provided to get users familiar with these capabilities of the model, but will NOT be used in the examples that follow.

Local surface datasets and climate forcing may be more important if we want to compare to flux tower observations or other site level measurements. For many FluxNet sites, we have local information on soil properties, pft coverage, and other site information [e.g. flux measurement ranges].

You can add your own site level information to the PTCLMDATA\*.txt files found in the directory below cd /glade/u/home/\$USER/clm5.0 2019tutorial/tools/PTCLM/PTCLM sitedata/

You can customize modify singlept site -- This script overwrites some fields with site-specific data -cd ~/clm5.0 2019tutorial/tools/contrib/ vi modify singlept site

Then make the following changes [again for the Harvard Forest example] sitename='US-Ha1' site dir='/glade/u/home/\$USER/clm5.0 2019tutorial/tools/PTCLM/PTCLM sitedata/' fsurf = '/glade/scratch/\$USER/single point/surfdata 0.9x1.25 16pfts Irrig CMIP6 simyr1850 287.8 42.5 c230119.nc' dir output='/glade/scratch/\$USER/single point/'

#### Now you can save your change and run

./modify singlept site

You should see a new surface dataset appended with the sitename provided above in /glade/scratch/\$USER/single point/

Generating climate atmospheric forcing data from flux or met tower data is more complicated. Contact Keith or Sean if you want to do this. We'll show you how to point to particular atmospheric forcings in the next step 21

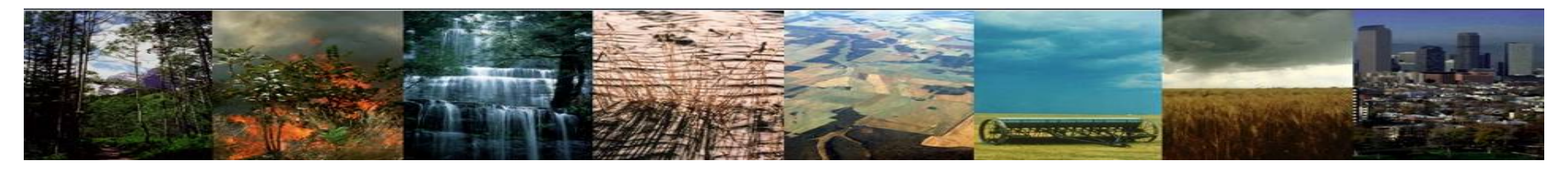

# Exercise 4: Create & run single point simulations (PTclm)

- A. Create a global case
- B. Extract data from global datasets to create domain & surface data (+ RTM directional in regional cases, not covered here).
  - Modify singlept\_xr.py appropriately
- C. Create a new case for the single point run
  - Modify env\_mach\_pes.xml, env\_batch.xml, & env\_run.xml
  - Copy and modify user\_datm.streams files
  - Modifications for history files
  - Build & submit case
- D. Spinup & checking for equilibrium stocks / fluxes
  - SP vs BGC simulations
  - AD mode, postAD & transient runs [BGC]
  - Additional history file modifications.

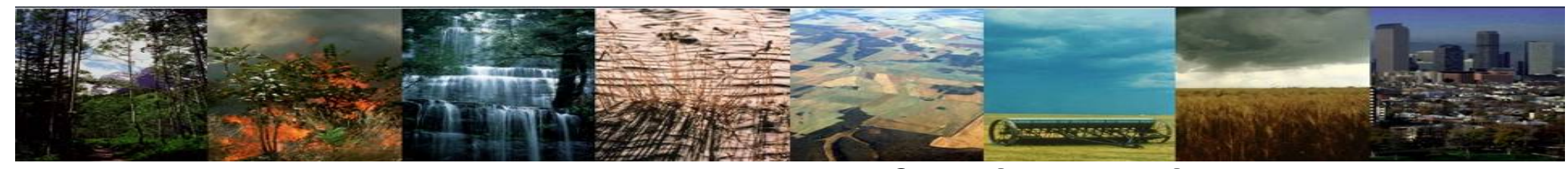

(1) create a new case

(2) invoke case.setup

(3) build the executable

(4) submit your run to the batch queue

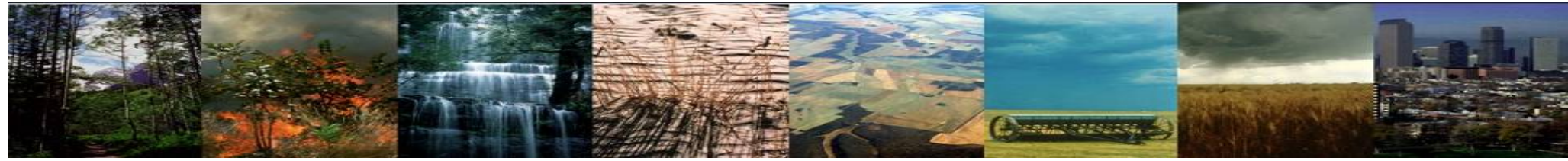

### hopefully this looks really familiar

Navigate to the scripts directory in the source code directory: cd /glade/u/home/\$USER/clm5.0\_2019tutorial/cime/scripts

## (1) create a new case

For single point runs we need to run with a stub ice and river model, which is easiest to define here. The rest of the compset doesn't really matter that much, we'll change it later. Type this command

./create\_newcase --compset 2000\_DATM%GSWP3v1\_CLM50%SP\_SICE\_SOCN\_SROF\_SGLC\_SWAV --res f09\_g17 -case /glade/u/home/\$USER/clm\_tutorial\_cases/Ha1\_CLM50sp\_001 --run-unsupported

# Wait! What are we actually doing here?

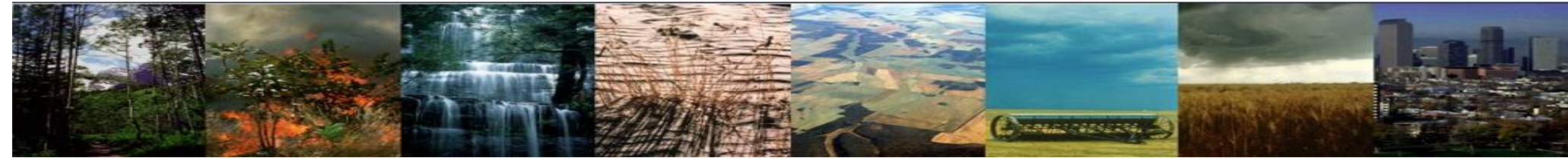

# **REVIEW: Create a new case**

In the scripts directory, **create\_newcase** is the tool that generates a new case.

create\_newcase requires 3 arguments

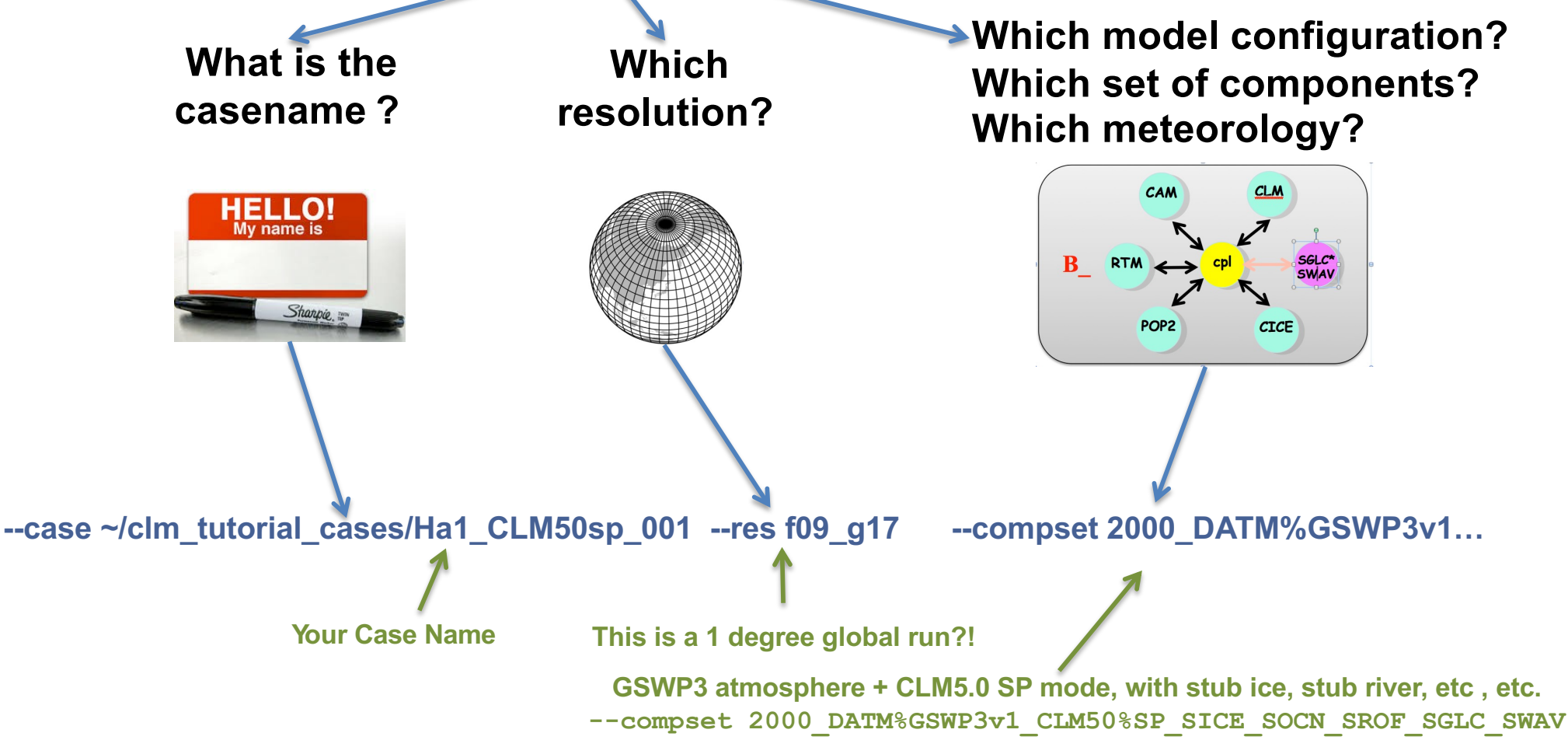

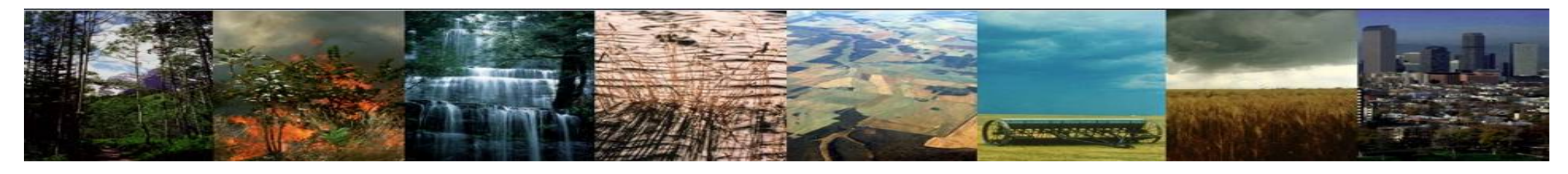

## This does not look like a single point simulation! But we'll change all that soon...

Also single point runs are cheap to run, we need to set up the PES configuration accordingly

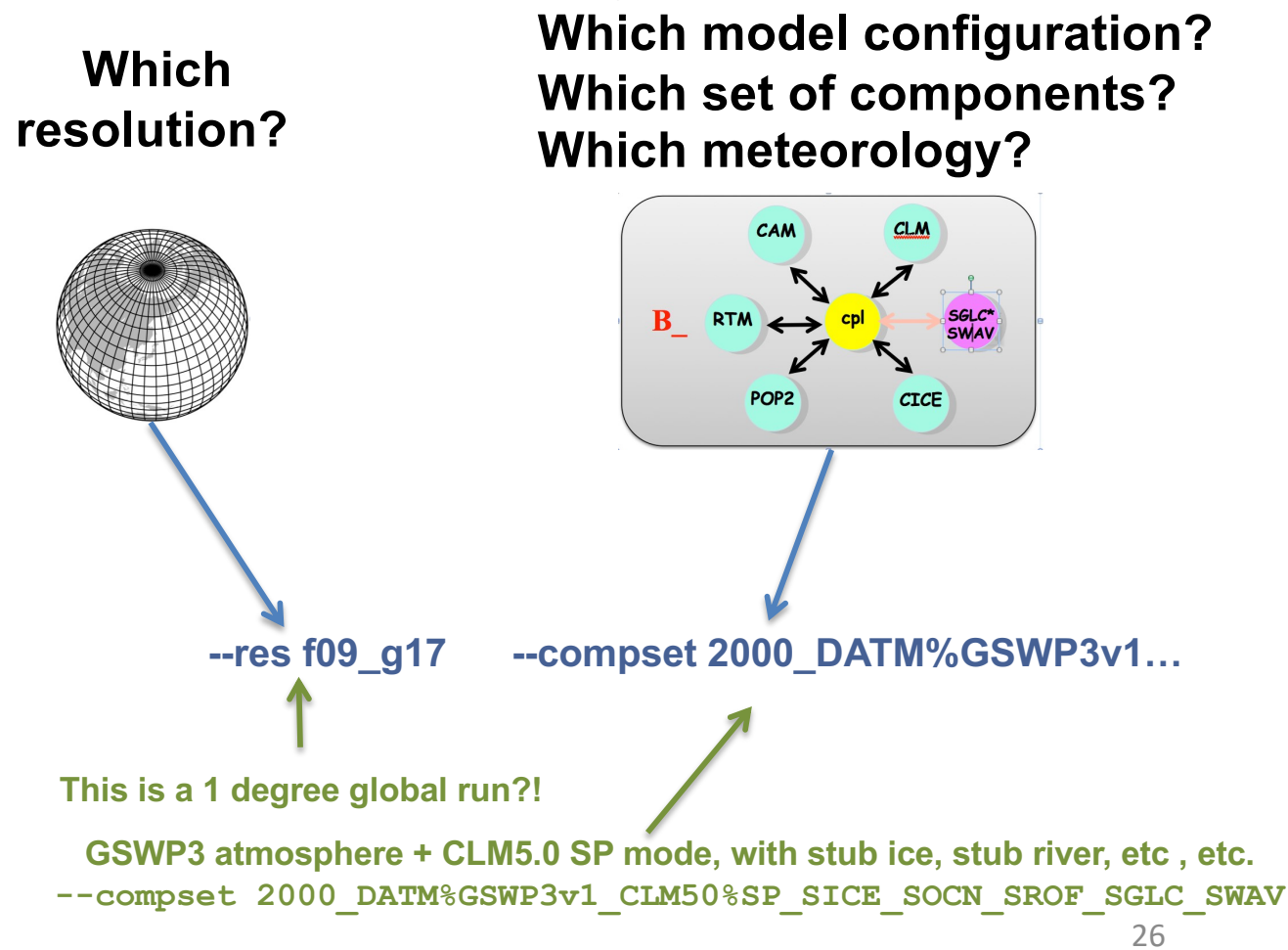

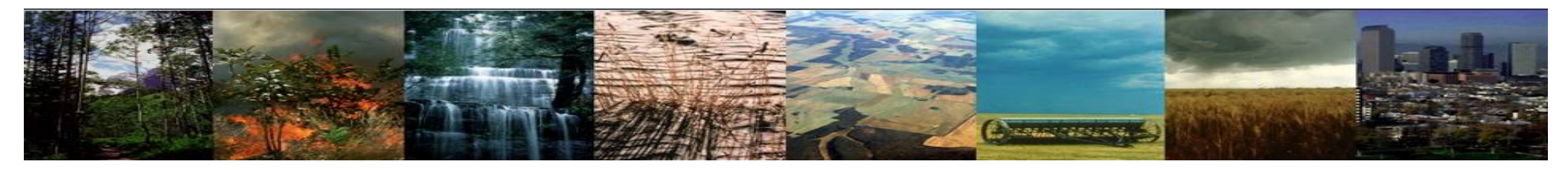

# This does not look like a single point simulation! But we'll change all that soon...

we need to set up the PES configuration accordingly

There are a TON of command line changes to modify your simulations in the slides that follow All of these can be found in the text file below.

You're welcome to copy this text into your terminal window [from the case directory]

cd ~/clm\_tutorial\_cases/Ha1\_CLM50sp\_001

cp /gpfs/u/home/wwieder/clm\_tutorial\_cases/Ha1\_CLM50sp\_001/README.xml\_modsSP.txt .

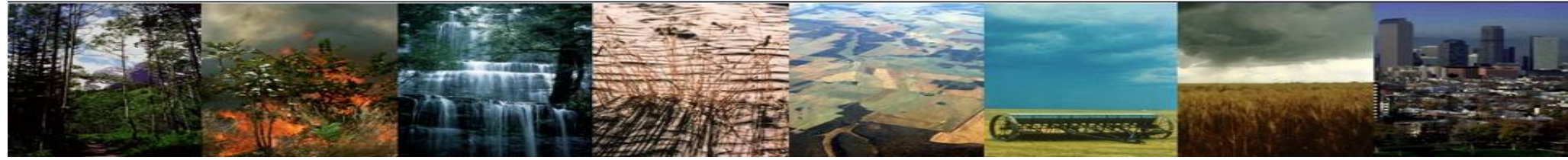

### hopefully this looks really familiar

Navigate to the scripts directory in the source code directory: cd /glade/u/home/\$USER/clm5.0 2019tutorial/cime/scripts

## (1) create a new case

For single point runs we need to run with a stub ice and river model, which is easiest to define here. The rest of the compset doesn't really matter that much, we'll change it later. Type this command

Navigate to your case directory: cd ~/clm tutorial cases/Ha1 CLM50sp 001

The we can make the following xml changes BEFORE you set up your case

./xmlchange --file env\_mach\_pes.xml --id COST\_PES --val 36 ./xmlchange --file env\_mach\_pes.xml --id TOTALPES --val 1 ./xmlchange --file env\_mach\_pes.xml --id NTASKS\_-val 1 ./xmlchange --file env\_mach\_pes.xml --id NTASKS\_PER\_INST --val 1 ./xmlchange --file env\_mach\_pes.xml --id ROOTPE --val 0 ./xmlchange --file env\_batch.xml --id JOB\_QUEUE --val share ./xmlchange MPILIB=mpi-serial ./xmlchange --file env\_batch.xml --id JOB\_WALLCLOCK\_TIME --val 1:00:00

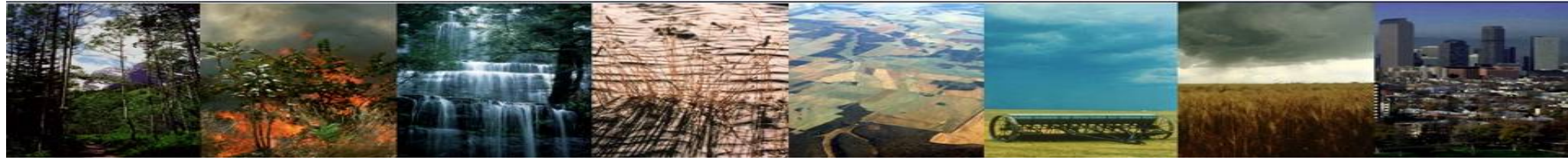

### hopefully this looks really familiar

Navigate to the scripts directory in the source code directory: cd /glade/u/home/\$USER/clm5.0\_2019tutorial/cime/scripts

# (1) create a new case

For single point runs we need to run with a stub ice and river model, which is easiest to define here. The rest of the compset doesn't really matter that much, we'll change it later. Type this command

./create\_newcase --compset 2000\_DATM%GSWP3v1\_CLM50%SP\_SICE\_SOCN\_SROF\_SGLC\_SWAV --res f09\_g17 -case /glade/u/home/\$USER/clm tutorial cases/Ha1 CLM50sp 001 --run-unsupported

# (2) invoke case.setup

#### Type this command line:

#### ./case.setup

./xmlchange --file env\_run.xml --id CLM\_FORCE\_COLDSTART --val on ./xmlchange --file env\_run.xml --id CLM\_NML\_USE\_CASE --val 1850\_control ./xmlchange --file env\_run.xml --id DATM\_CLMNCEP\_YR\_START --val 1901 ./xmlchange --file env\_run.xml --id DATM\_CLMNCEP\_YR\_END --val 1920 ./xmlchange --file env\_run.xml --id DATM\_PRESAERO --val clim\_1850 ./xmlchange --file env\_run.xml --id CCSM\_CO2\_PPMV --val 284.7 ./xmlchange --file env\_run.xml --id STOP\_OPTION --val nyears ./xmlchange --file env\_run.xml --id STOP\_N --val 5 ./xmlchange --file env\_run.xml --id RUN\_REFDATE --val 0001-01-01 ./xmlchange --file env\_run.xml --id RUN\_STARTDATE --val 0001-01-01

| I | 11                                                                 |
|---|--------------------------------------------------------------------|
|   | # Optional                                                         |
|   | # some of the code mods (left) may not be necessary                |
|   | # if we set up the case using an 1850 compset, e.g.                |
|   | 1850_DATM%GSWP3v1_CLM50%SP_SICE_SOCN_SROF                          |
|   | _SGLC_SWAV                                                         |
|   |                                                                    |
|   | If you have time:                                                  |
|   | <ol> <li>try to create a new case [Ha1_CLM50sp_002] and</li> </ol> |
|   |                                                                    |

2. compare your env\_run.xml files

‡ -----

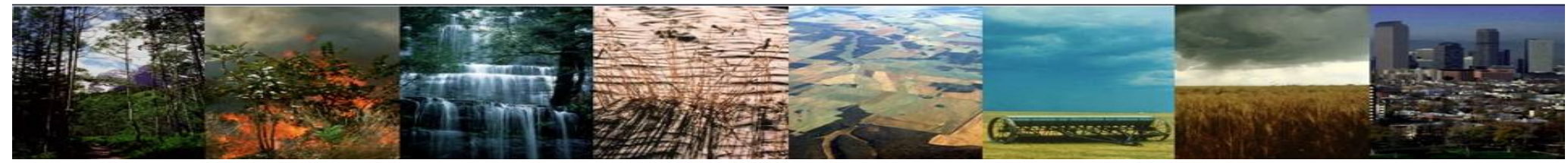

#### And a few more change to env\_run...

Then we get to point to our new domain files made in 4b

#### \*you can change this to your own directory, or use mine

./xmlchange --file env\_run.xml --id ATM\_DOMAIN\_FILE --val domain.lnd.fv0.9x1.25\_gx1v7\_287.8\_42.5.151020.nc ./xmlchange --file env\_run.xml --id ATM\_DOMAIN\_PATH --val /glade/scratch/\$USER/single\_point ./xmlchange --file env\_run.xml --id LND\_DOMAIN\_FILE --val domain.lnd.fv0.9x1.25\_gx1v7\_287.8\_42.5.151020.nc ./xmlchange --file env\_run.xml --id LND\_DOMAIN\_PATH --val /glade/scratch/\$USER /single\_point

#### And name list changes to:

- point to our surface data set we made in 4b
- interpolation of datm files (e.g. N deposition and aerosols)

echo "fsurdat = '/glade/scratch/wwieder/single\_point/surfdata\_0.9x1.25\_16pfts\_CMIP6\_simyr1850\_287.8\_42.5\_c170706.nc'" >> user\_nl\_clm echo "mapalgo = 'nn','nn','nn','nn','nn'' >> user\_nl\_datm

You'll currently be writing out monthly averaged history files for a single point.

For extra credit you can modify user\_nl\_clm to write out multiple time steps to a single file!

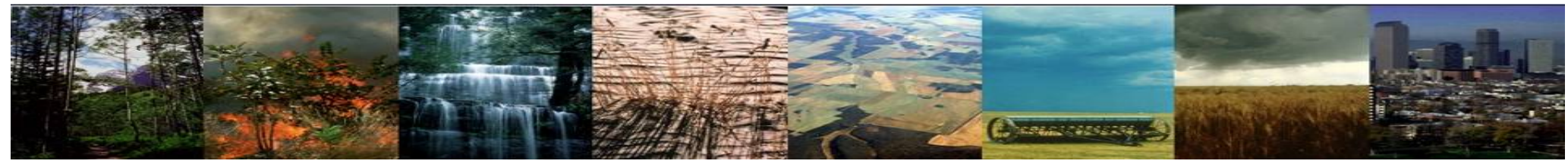

datm.streams files point to the atmospheric forcing data including: *Winds, pressure, humidity, solar, long-wave down, temperature, and precipitation.* They also point to the aerosols and topography that is used by the model

You can have a look like this ./preview\_namelists ls CaseDocs/datm.streams.txt\*

# Since we're pointing to our own data atmosphere for the single point of interest we need to tell the model where these inputs can be found

To do this, you have to point to the atmospheric forcing data for your single point This is kind of time consuming, so here's the short cut [don't worry details are on the next page if you're keen] cp /glade/u/home/wwieder/clm tutorial cases/Ha1 CLM50sp 001/user datm.streams.txt.\*.

Note, this is also how you'd point to local meteorology from your specific tower site, instead of data from a global reanalysis, as we're using here

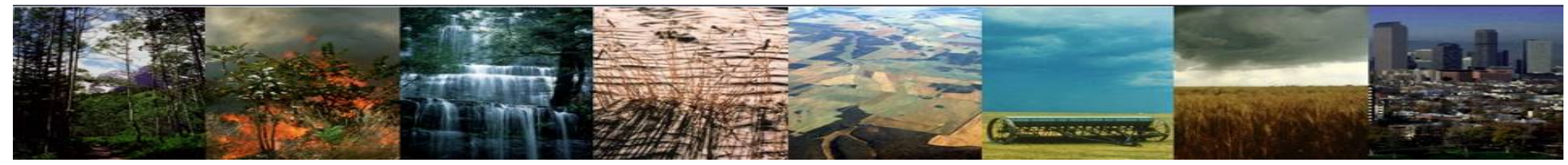

**STOP**! You don't need to the steps below for the purposes of the tutorial, But in the future you can follow these step if you have your own data to point to.

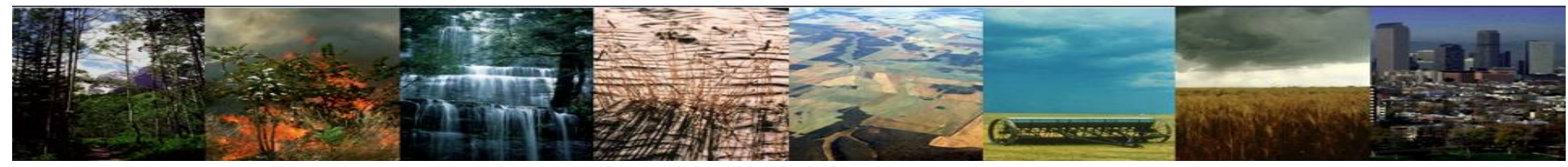

### (1) create a new case

For single point runs we need to run with a stub ice and river model, which is easiest to define here. The rest of the compset doesn't really matter that much, we'll change it later. Type this command

./create\_newcase --compset 2000\_DATM%GSWP3v1\_CLM50%SP\_SICE\_SOCN\_SROF\_SGLC\_SWAV --res f09\_g17 -case /glade/u/home/\$USER/clm tutorial cases/Ha1 CLM50sp 001 --run-unsupported --project UCGD0004

# (2) invoke case.setup

Then, navigate to your case directory: cd ~/\$USER/clm\_tutorial\_cases/Ha1\_CLM50sp\_001 Type this command line:

./case.setup

Start here

# (3) build the executable

*Type this command line:* 

gcmd -q R4231266 -- ./case.build

# (4) submit your run to the batch queue

Type this command line: ./case.submit

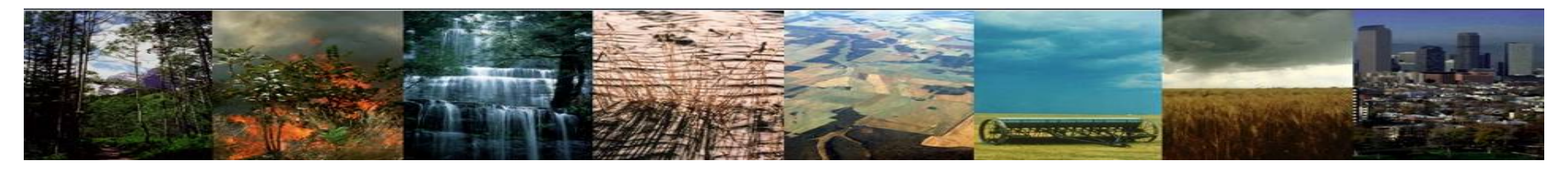

# Exercise 4: Create & run single point simulations

- A. Create a global case
- B. Extract data from global datasets to create domain & surface data (+ RTM directional in regional cases, not covered here).
  - Modify singlept\_xr.py appropriately
- C. Create a new case for the single point run
  - Modify env\_mach\_pes.xml, env\_batch.xml, & env\_run.xml
  - Copy and modify user\_datm.streams files
  - Modifications for history files
  - Build & submit case
- D. Spinup & checking for equilibrium stocks / fluxes
  - SP vs. BGC simulations
  - AD mode, postAD & transient runs [BGC]
  - Additional history file modifications.

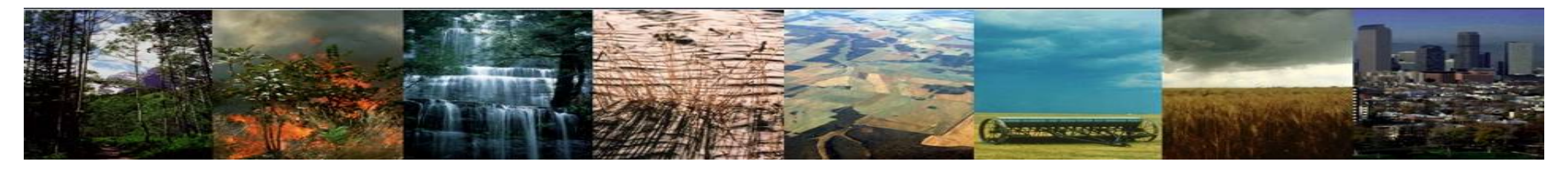

Check out the introduction to spinup for the SP runs in your Jupyter Lab space. Then we'll move on to BGC simulations with single point

#### *First you'll have to update your juypter notbook*

cp /glade/p/cgd/tss/CTSM\_tutorial2019/ctsm\_tutorial\_jupyter/notebooks/Practical4.ipynb
~/ctsm\_tutorial\_jupyter/notebooks/.

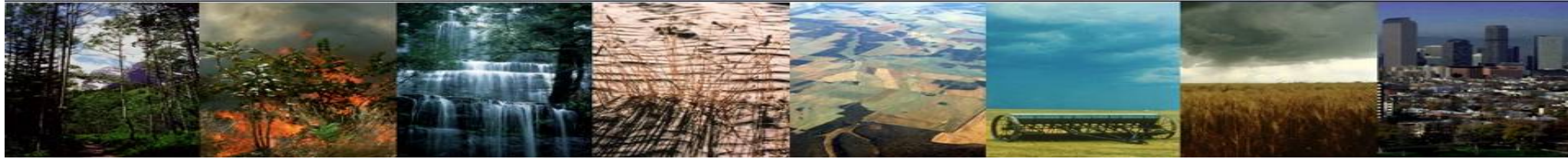

### Running in 'accelerated decomposition' (AD) mode

Navigate to the scripts directory in the source code directory: cd /glade/u/home/\$USER/clm5.0 2019tutorial/cime/scripts

### (1) create a new case

For single point runs we need to run with a stub ice and river model, which is easiest to define here. The rest of the compset doesn't really matter that much, we'll change it later. Type this command

./create\_newcase --compset 2000\_DATM%GSWP3v1\_CLM50%BGC\_SICE\_SOCN\_SROF\_SGLC\_SWAV --res f09\_g17 -case /glade/u/home/\$USER/clm\_tutorial\_cases/Ha1\_CLM50bgc\_001 --run-unsupported --project UCGD0004

Navigate to your case directory: cd ~/clm tutorial cases/Ha1 CLM50bgc 001

# *The we can make the following xml changes BEFORE you set up your case*

./xmlchange MPILIB=mpi-serial ./xmlchange --file env\_mach\_pes.xml --id COST\_PES --val 36 ./xmlchange --file env\_mach\_pes.xml --id TOTALPES --val 1 ./xmlchange --file env\_mach\_pes.xml --id NTASKS --val 1 ./xmlchange --file env\_mach\_pes.xml --id NTASKS\_PER\_INST --val 1 ./xmlchange --file env\_mach\_pes.xml --id ROOTPE --val 0 ./xmlchange --file env\_batch.xml --id JOB\_QUEUE --val share ./xmlchange --file env\_batch.xml --id JOB\_WALLCLOCK\_TIME --val 6:00:00 #We'll give these a longer time to run

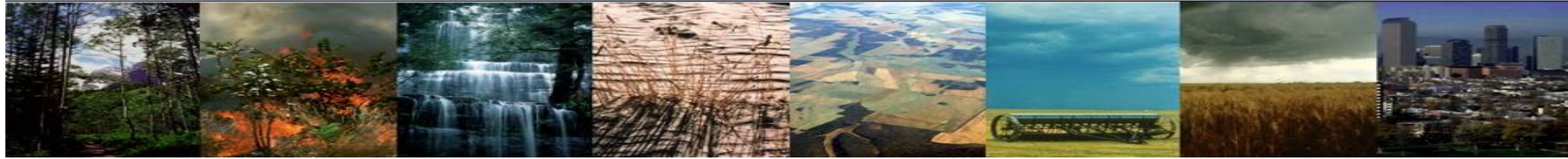

### (1) create a new case

### (2) invoke case.setup

#### Type this command line (these are identical to ex 4c)

./case.setup

./xmlchange --file env run.xml --id CLM FORCE COLDSTART --val on ./xmlchange --file env run.xml --id CLM NML USE CASE --val 1850 control ./xmlchange --file env run.xml --id DATM CLMNCEP YR START --val 1901 ./xmlchange --file env run.xml --id DATM CLMNCEP YR END --val 1920 ./xmlchange --file env run.xml --id DATM PRESAERO --val clim 1850 ./xmlchange --file env run.xml --id CCSM CO2 PPMV --val 284.7 ./xmlchange --file env run.xml --id STOP OPTION --val nyears ./xmlchange --file env run.xml --id RUN REFDATE --val 0001-01-01 ./xmlchange --file env run.xml --id RUN STARTDATE --val 0001-01-01 Additional xml changes for AD mode ./xmlchange --file env run.xml --id CLM ACCELERATED SPINUP --val on The data you analyze was generated like this... #./xmlchange --file env run.xml --id STOP N --val 400 #./xmlchange --file env run.xml --id REST N --val 100 ...but for the purposes of this exercise, lets run for something more reasonable ./xmlchange --file env run.xml --id STOP N --val 5 ./xmlchange --file env run.xml --id REST N --val \$STOP N

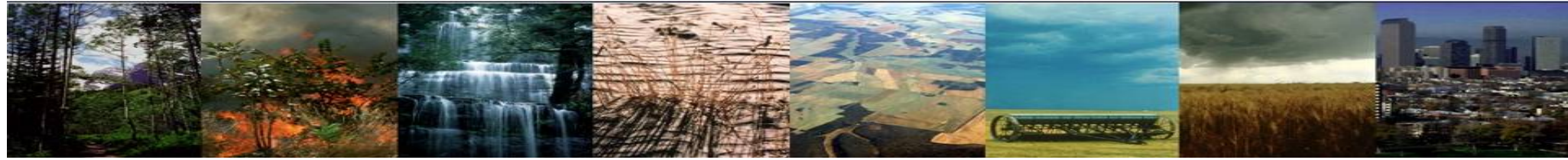

Then we get to point to our new domain files. <again identical to ex 4c>

#### \*you can change this to your own directory, or use mine

./xmlchange --file env\_run.xml --id ATM\_DOMAIN\_FILE --val domain.lnd.fv0.9x1.25\_gx1v7\_287.8\_42.5.151020.nc ./xmlchange --file env\_run.xml --id ATM\_DOMAIN\_PATH --val /glade/scratch/\$USER/single\_point ./xmlchange --file env\_run.xml --id LND\_DOMAIN\_FILE --val domain.lnd.fv0.9x1.25\_gx1v7\_287.8\_42.5.151020.nc ./xmlchange --file env\_run.xml --id LND\_DOMAIN\_PATH --val /glade/scratch/\$USER/single\_point

#### Then we point to our new surface dataset we just generated in user\_nl\_clm

#### #Then copy the lines below to the end of the file

echo "fsurdat = '/glade/scratch/wwieder/single\_point/surfdata\_0.9x1.25\_16pfts\_CMIP6\_simyr1850\_287.8\_42.5\_c170706.nc'" >> user\_nl\_clm
echo "hist\_mfilt = 20" >> user\_nl\_clm
echo "hist\_nhtfrq = -8760" >> user\_nl\_clm
I'm also adding this to user\_nl\_clm for AD simulations to reduce variables written out to .h0. files.
echo "hist\_empty\_htapes = .true." >> user\_nl\_clm
echo "hist\_fincl1 = 'TOTECOSYSC', 'TOTECOSYSN', 'TOTSOMC', 'TOTSOMN', 'TOTVEGC', 'TOTVEGN', 'TLAI', 'GPP', 'CPOOL', 'NPP', 'TWS',
'H2OSNO'' >> user\_nl\_clm
# And add this to user\_nl\_datm
echo "mapalgo = 'nn','nn','nn','nn'' >> user\_nl\_datm

#### Copy the datm.streams files we used in ex. 4c into this directory.

cp ../Ha1\_CLM50sp\_001/user\_datm.streams.txt.\* .

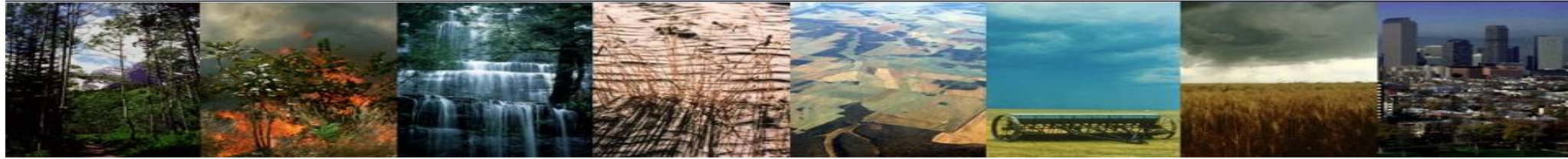

Now you should be able to build and submit! [Notice how much longer the build takes now...]

### (1) create a new case

For single point runs we need to run with a stub ice and river model, which is easiest to define here. The rest of the compset doesn't really matter that much, we'll change it later. Type this command

./create\_newcase --compset 2000\_DATM%GSWP3v1\_CLM50%BGC\_SICE\_SOCN\_SROF\_SGLC\_SWAV --res f09\_g17 -case /glade/u/home/\$USER/clm\_tutorial\_cases/Ha1\_CLM50bgc\_001 --run-unsupported --project UCGD0004

# (2) invoke case.setup

*Then, navigate to your case directory:* 

cd ~/\$USER/clm\_tutorial\_cases/Ha1\_CLM50bgc\_001 Type this command line:

./case.setup

Start here

# (3) build the executable

Type this command line:

qcmd -q R4231266 -- ./case.build

# (4) submit your run to the batch queue

Type this command line: ./case.submit

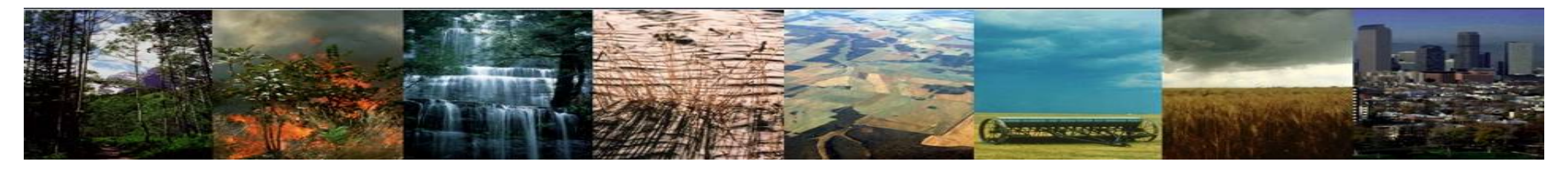

Use your Jupyter Lab to Check spinup on AD simulations

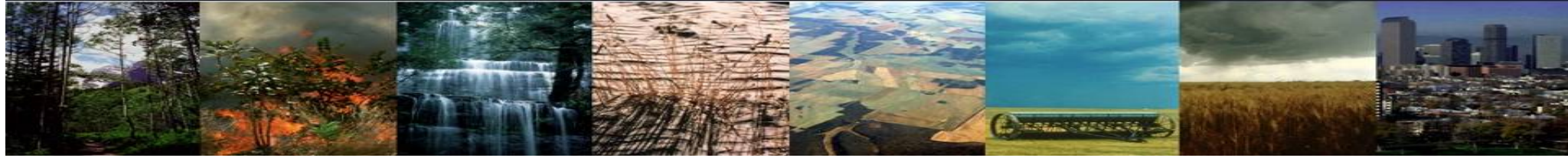

### Check to see if the model looks spun up. Then you will Running after 'accelerated decomposition' (postAD) mode

You have a couple options here.

- For global runs I'd recommend creating a clone of your AD case, prestaging the restart files, and running with AD mode off.
- In single pint runs I tend to just do this in the same directory, but change the starting dates so we don't write over our AD restart files. If you do this, just keep track of your files & dates!

We'll do this just using xml changes and modification to user\_nl\_clm

```
./xmlchange --file env_run.xml --id CLM_FORCE_COLDSTART --val off
./xmlchange --file env_run.xml --id STOP_N --val 200
./xmlchange --file env_run.xml --id CONTINUE_RUN --val FALSE
./xmlchange --file env_run.xml --id CLM_ACCELERATED_SPINUP --val off
./xmlchange --file env_run.xml --id RUN_REFDATE --val 0401-01-01
./xmlchange --file env_run.xml --id RUN_STARTDATE --val 0401-01-01
```

```
Then add this to user_nl_clm
echo "finidat = '/glade/scratch/wwieder/archive/Ha1_CLM50bgc_001/rest/0401-01-01-
00000/Ha1_CLM50bgc_001.clm2.r.0401-01-01-00000.nc'" >> user_nl_clm
echo "finidat = '/glade/scratch/wwieder/archive/Ha1_CLM50bgc_001/rest/0601-01-
01-00000/Ha1_CLM50bgc_001.clm2.r.0601-01-01-00000.nc'" >> user_nl_clm
```

And submit!

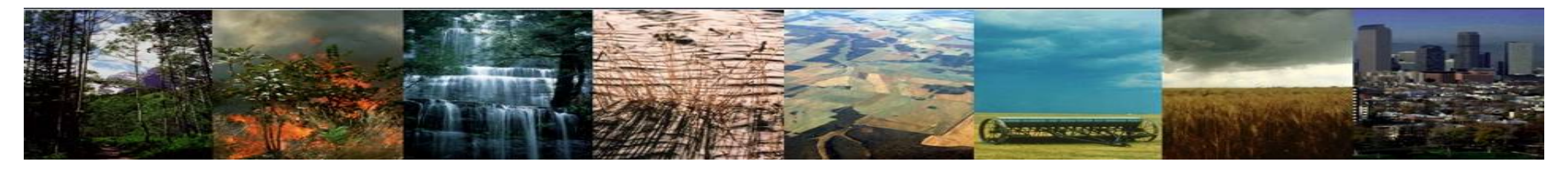

Use your Jupyter Lab to Check spinup on postAD simulations

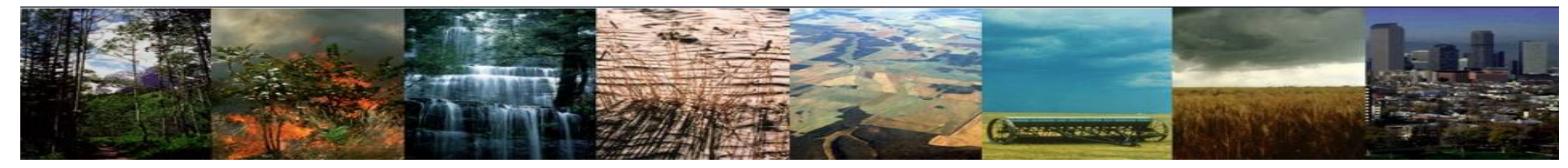

There's also a tool called SpinupStability.ncl that can be found here: /clm5.0\_2019tutorial/tools/contrib. Below are results from the AD & postAD runs What is causing the jump in stocks around year 400?

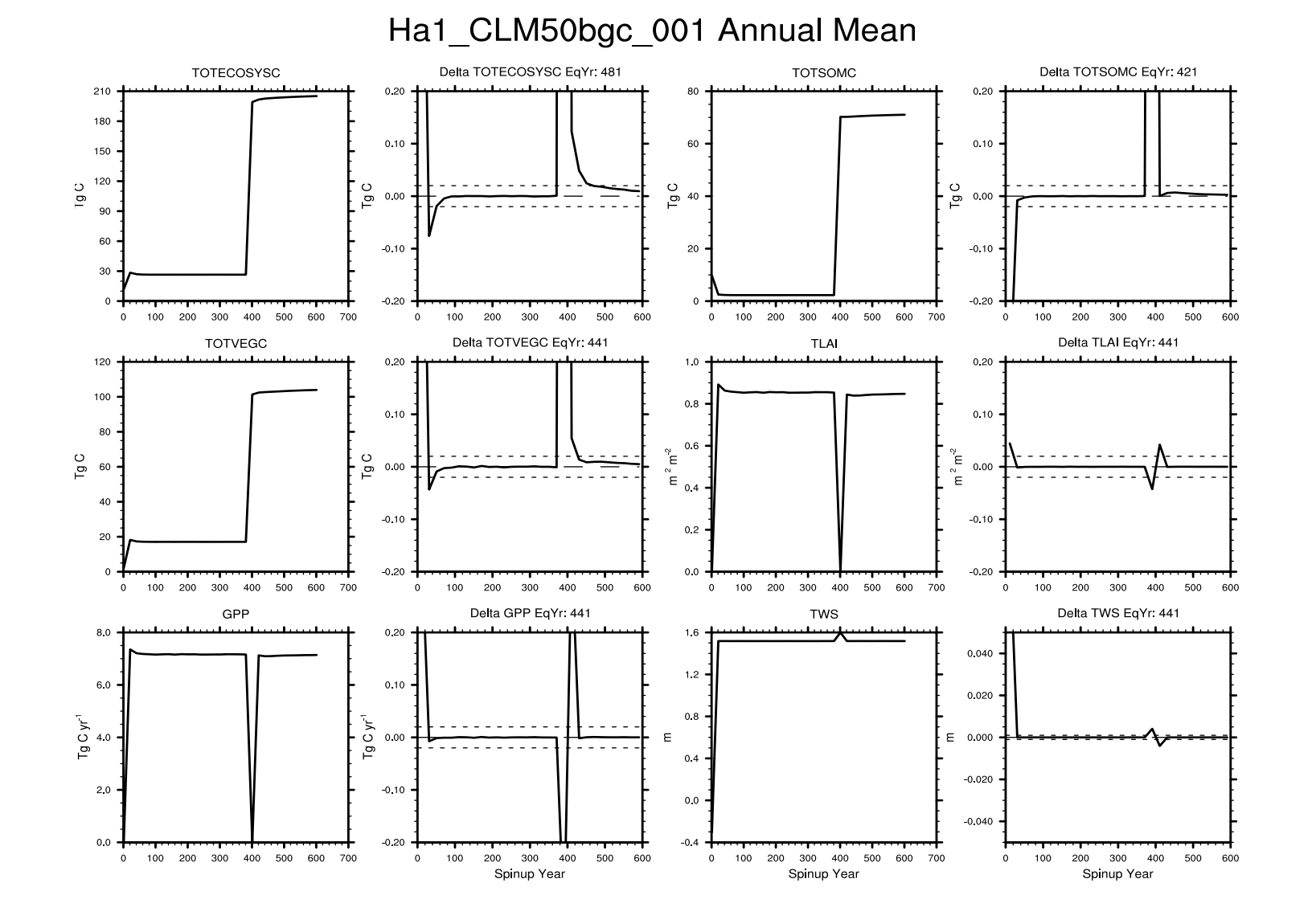

43

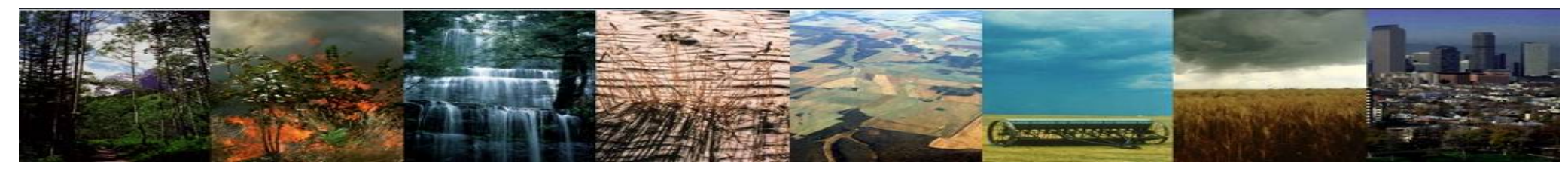

. Below are results from the postAD runs

- Thresholds and "equilibrium" can be modified for you needs!
- If you know anything about Harvard Forest, do these simulations seem reasonable?

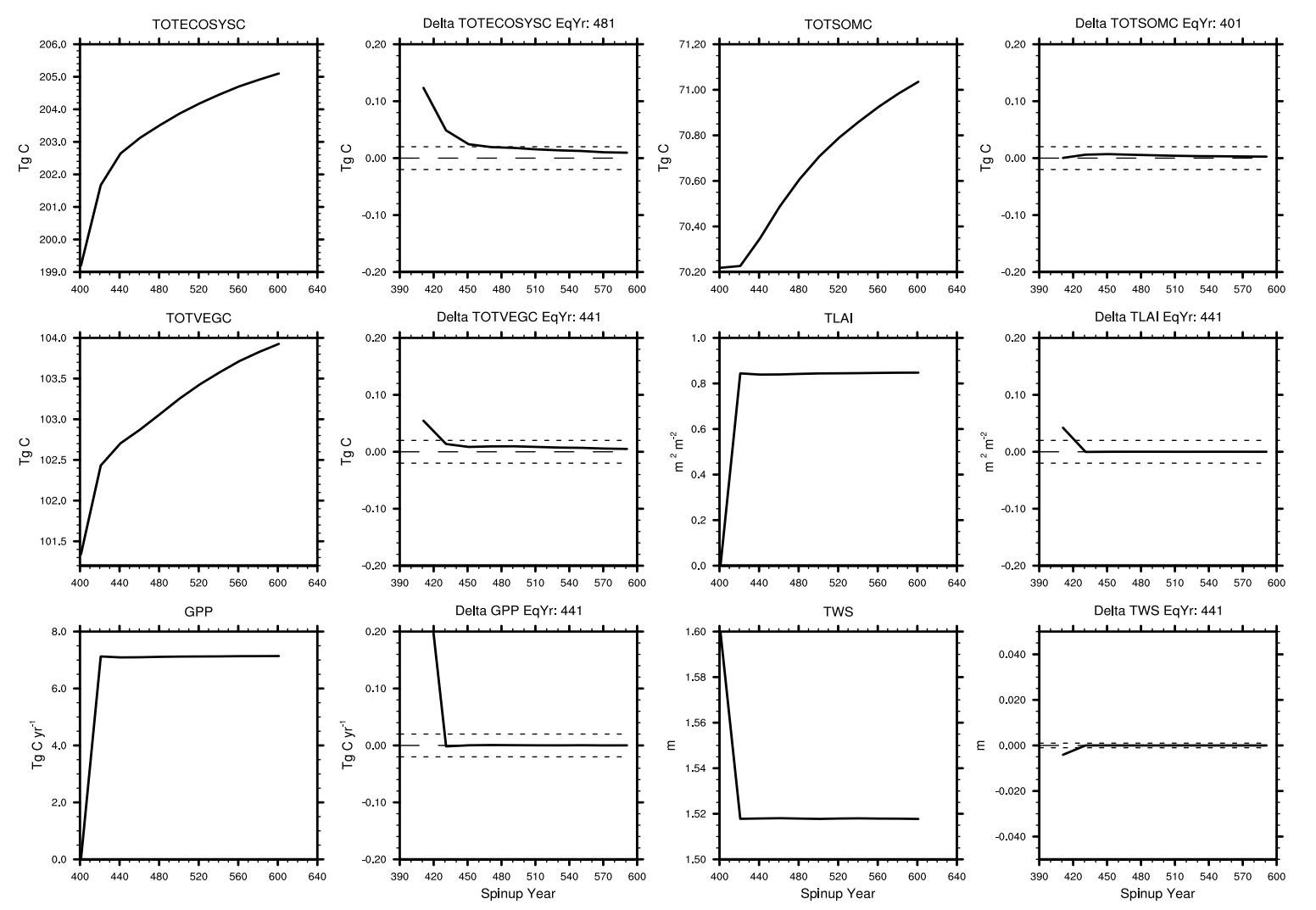

#### Ha1\_CLM50bgc\_postAD Annual Mean

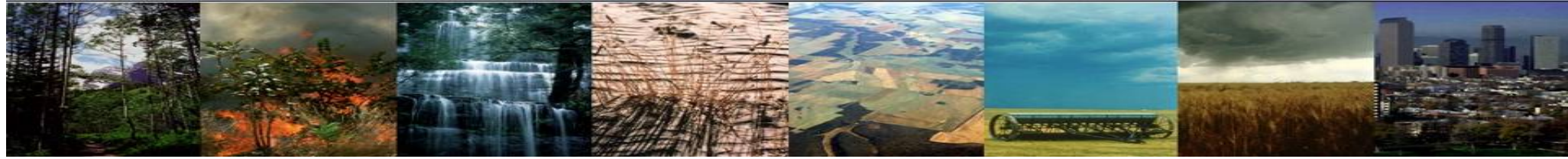

# Check to see if the model looks spun up. If thing look OK we can run historical simulations This is more for reference than anything

You have a couple options here.

- For this example we'll create a new case for the historical simulation, but is isn't necessary
- Examples can be found at the bottom of this file /glade/u/home/wwieder/clm\_tutorial\_cases/Ha1\_CLM50bgc\_001/README.xml\_modsBGC.txt

I'm going to move through these steps pretty quick, as you've done them before

./create\_newcase --compset HIST\_DATM%GSWP3v1\_CLM50%BGC\_SICE\_SOCN\_SROF\_SGLC\_SWAV --res
f09\_g17 --case ~/clm\_tutorial\_cases/Ha1\_CLM50bgc\_002 --run-unsupported --project UCGD0004

Compare the env\_run.xml files from your 001 and 002 cases

The full listing of xml changes you'll need follow, but can also be found /gpfs/u/home/wwieder/clm\_tutorial\_cases/Ha1\_CLM50bgc\_001/README.xml\_modsBGC.txt

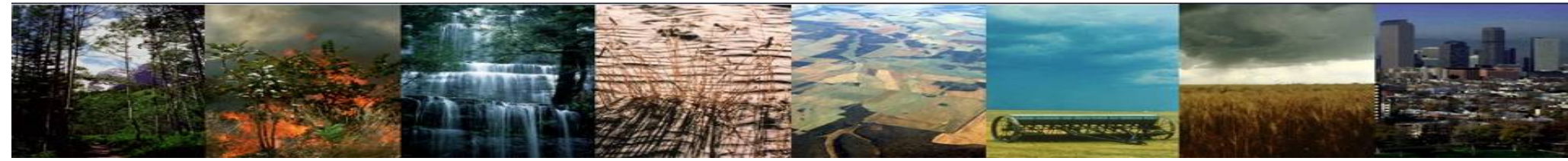

Since we created a new case we'll have to go back ands format pes layout and point the right domain files

./xmlchange --file env\_mach\_pes.xml --id COST\_PES --val 36 ./xmlchange --file env\_mach\_pes.xml --id TOTALPES --val 1 ./xmlchange --file env\_mach\_pes.xml --id NTASKS --val 1 ./xmlchange --file env\_mach\_pes.xml --id NTASKS\_PER\_INST --val 1 ./xmlchange --file env\_mach\_pes.xml --id ROOTPE --val 0 ./xmlchange --file env\_batch.xml --id JOB\_QUEUE --val share ./xmlchange --file env\_batch.xml --id JOB\_WALLCLOCK\_TIME --val 6:00:00 ./xmlchange MPILIB=mpi-serial ./xmlchange --file env\_run.xml --id LND\_DOMAIN\_PATH --val /glade/scratch/\$USER/single\_point ./xmlchange --file env\_run.xml --id LND\_DOMAIN\_FILE -val domain.lnd.fv0.9x1.25\_gx1v7\_287.8\_42.5.151020.nc ./xmlchange --file env\_run.xml --id ATM\_DOMAIN\_FILE --val domain.lnd.fv0.9x1.25\_gx1v7\_287.8\_42.5.151020.nc

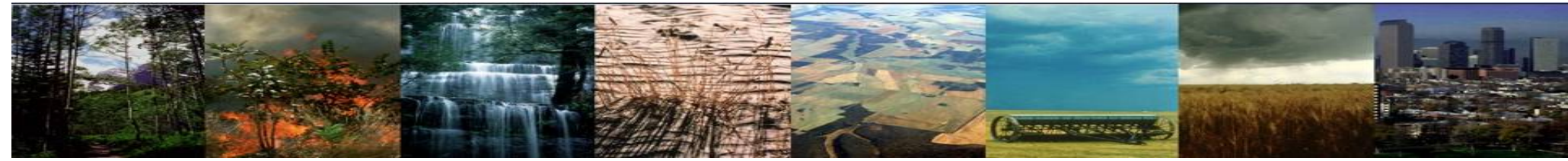

Then changes for a 20<sup>th</sup> century transient (some of these may not be necessary)

- ./xmlchange CCSM BGC=CO2A
- ./xmlchange DATM PRESAERO=trans 1850-2000
- ./xmlchange DATM CO2 TSERIES=20tr
- ./xmlchange CLM NML USE CASE=20thC transient
- ./xmlchange CLM CO2 TYPE=diagnostic

```
# -- changes to run from 1850-1901 --
./xmlchange DATM_CLMNCEP_YR_ALIGN=1850
./xmlchange RUN_TYPE=startup
./xmlchange CONTINUE_RUN=FALSE
./xmlchange DATM_CLMNCEP_YR_ALIGN=1850
./xmlchange CLM_FORCE_COLDSTART=off
./xmlchange --file env_run.xml --id DATM_CLMNCEP_YR_START --val 1901
./xmlchange --file env_run.xml --id DATM_CLMNCEP_YR_END --val 1920
./xmlchange --file env_run.xml --id STOP_OPTION --val nyears
./xmlchange --file env_run.xml --id STOP_N --val 51
./xmlchange --file env_run.xml --id RUN_REFDATE --val 1850-01-01
./xmlchange --file env_run.xml --id RUN_STARTDATE --val 1850-01-01
./xmlchange --file env_run.xml --id CLM_ACCELERATED_SPINUP --val off
./xmlchange --file env_run.xml --id CLM_FORCE_COLDSTART --val off
```

Copy user\_datm.streams files from your previous case

cp ../Ha1\_CLM50sp\_001/user\_datm.streams.txt.\* .

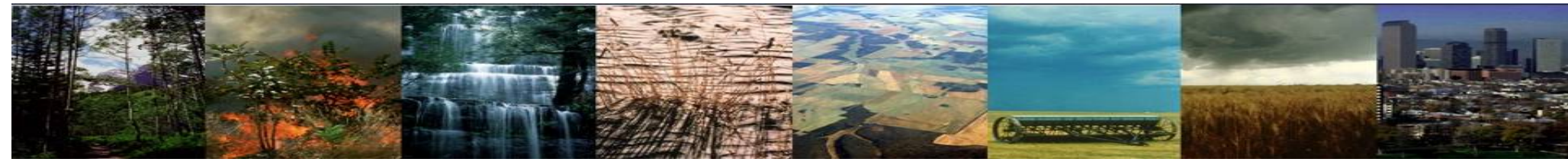

Finally make the name list changes & submit

```
echo "mapalgo = 'nn','nn','nn','nn','nn'" >> user_nl_datm
echo "finidat = '/glade/scratch/wwieder/archive/Ha1_CLM50bgc_001/rest/0601-01-01-
00000/Ha1_CLM50bgc_001.clm2.r.0601-01-01-00000.nc'" >> user_nl_clm
echo "fsurdat =
'/glade/scratch/$USER/single_point/surfdata_0.9x1.25_16pfts_CMIP6_simyr1850_287.8_42.5_c170
706.nc'" >> user_nl_clm
```

```
We're going to turn off transient land use too, because our single point time series has multiple pfts!
echo "do_transient_crops= .false." >> user_nl_clm
echo "do_transient_pfts = .false." >> user_nl_clm
echo "do_harvest = .false." >> user_nl_clm
echo "use_init_interp = .true." >> user_nl_clm
```

./case.submit

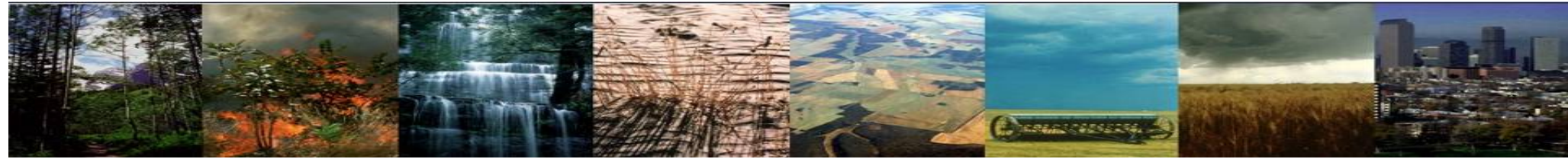

We won't have time for this in the practical, but the following is for your reference:

# after you get to 1901 you get to make the following changes # this could be done for longer with single point, code below just copied from global simulations /tools/contrib/run\_clm\_historical

./xmlchange STOP OPTION=nyears

- ./xmlchange STOP\_N=22
- ./xmlchange DATM\_CLMNCEP\_YR\_ALIGN=1901
- ./xmlchange DATM CLMNCEP YR START=1901
- ./xmlchange DATM CLMNCEP YR END=2014
- ./xmlchange CONTINUE RUN=TRUE
- ./xmlchange RESUBMIT=3

remove the .bin files from your scratch directory

then copy or move user\_datm.streams files that have the full transient time series

cp /gpfs/u/home/wwieder/clm\_tutorial\_cases/Ha1\_CLM50bgc\_002/user\_datm\* .

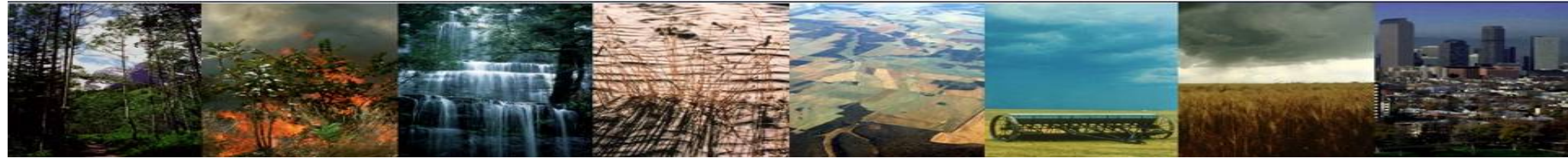

We won't have time for this in the practical, but the following is for your reference:

#-----

# after you get to 1989 make the xml changes below# this could be a good time to change the format of history file output

#-----

- ./xmlchange RUN TYPE=branch
- ./xmlchange RUN\_REFCASE={\$CASENAME}
- ./xmlchange RUN\_REFDATE=1989-01-01
- ./xmlchange STOP\_OPTION=nyears
- ./xmlchange STOP\_N=26
- ./xmlchange CONTINUE RUN=FALSE
- ./xmlchange RESUBMIT=0

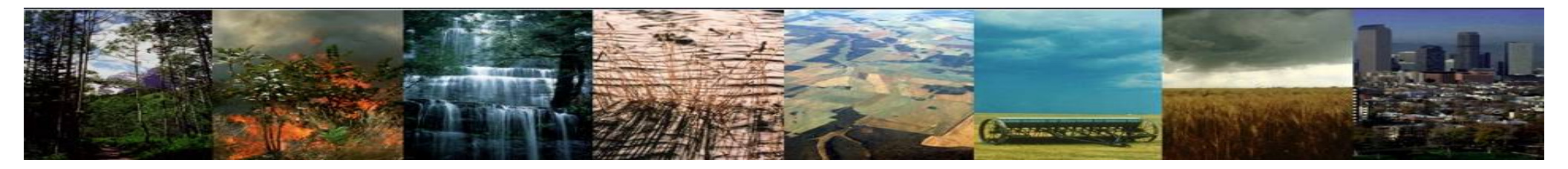

Finally look at the output!

We don't have any examples in Jupyter Lab, but h0 files are here

/gpfs/fs1/scratch/wwieder/archive/Ha1\_CLM50bgc\_002/Ind/hist

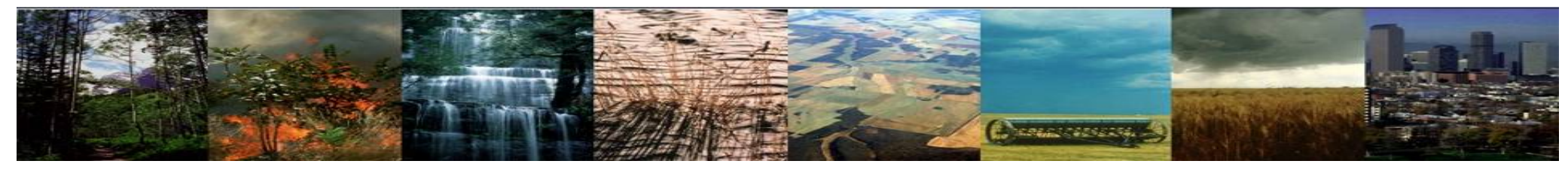

For a quick look I used SpinupStability.ncl that can be found here: /clm5.0\_2019tutorial/tools/contrib. Below are results from the historical runs Given changes to C stocks over the 20<sup>th</sup> century, how much does does the equilibrium matter?

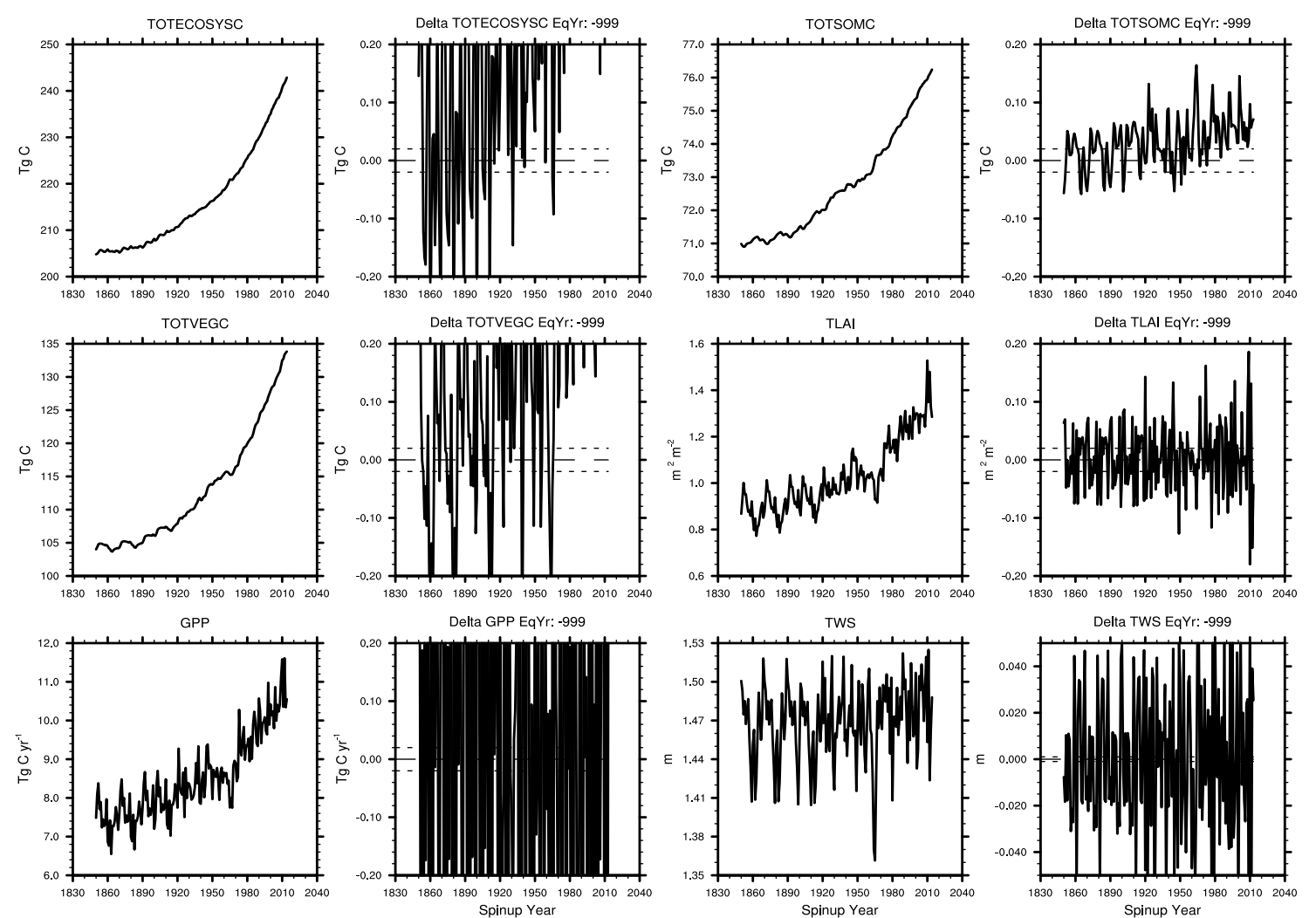

Ha1\_CLM50bgc\_002 Annual Mean